# Register your product and get support at www.philips.com/welcome

46PFL3507

46PFL3507S

42PFL3507

42PFL3507S

42PFL3007

42PFL3007S

32PFL3507

32PFL3507S

32PFL3007

32PFL3007S

Hướng dẫn sử dụng

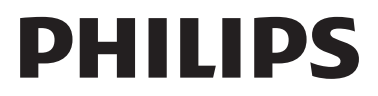

# Mục lục

| 1 | Thông báo                                                                                                    | 2                                                                                                    |
|---|----------------------------------------------------------------------------------------------------|----------------------------------------------------------------------------------------------------|
| 2 | Quan trọng                                                                                                    | 4                                                                                                    |
| 3 | <b>TV của bạn</b><br>Điều khiển TV<br>Bộ điều khiển từ xa<br>Sử dụng bộ điều khiển từ xa                                                                                                    | 7<br>7<br>7<br>8                                                                                         |
| 4 | <b>Sử dụng TV</b><br>Bật TV<br>Chuyen TV sang che đo cho                                                                                                    | 9<br>9<br>9                                                                                              |
|   | Chuyển kênh<br>Xem các thiết bị đã kết nối<br>Điều chỉnh âm lượngTV<br>Sử dụng teletext                                                                                                    | 9<br>9<br>10<br>11<br>11                                                                                 |
| 5 | Sử dụng TV nhiều hơn nữa<br>Truy cập menu TV<br>Thêm thiết bị vào menu chính<br>Đổi tên thiết bị từ menu chính<br>Xóa thiết bị khỏi menu chính<br>Thay đổi cài đặt hình ảnh và âm thanh<br>Sử dụng các tính năng teletext nâng cao<br>Tạo và sử dụng danh sách kênh ưa thích<br>Hiển thị đông hô TV<br>Sử dụng bộ hẹn giờ<br>Khóa nội dung không phù hợp<br>Thay đổi ngôn ngữ<br>Xem Scenea<br>Phát hình ảnh, nhạc và video trên thiết<br>bị lưu trữ USB<br>Cập nhật phần mềm TV<br>Thay đổi tùy chọn TV<br>Sử dụng bản giới thiệu TV | 12<br>12<br>12<br>12<br>13<br>13<br>15<br>16<br>16<br>17<br>17<br>18<br>19<br>21<br>21<br>22<br>22<br>22 |

| 6 | <b>Cài đặt kênh</b><br>Tự động cài đặt kênh<br>Cài đặt kênh thủ công<br>Đổi tên kênh<br>Bồ trí lại các kênh                                                              | 23<br>23<br>23<br>24<br>24<br>24             |
|---|----------------------------------------------------------------------------------------------------|----------------------------------------------|
| 7 | <b>Kết nồi thiết bị</b><br>Kết nồi phía sau<br>Kết nồi bên cạnh<br>Kết nồi với máy vi tính<br>Sử dụng Philips EasyLink<br>Sử dụng khóa Kensington                        | 25<br>25<br>26<br>27<br>28<br>29             |
| 8 | <b>Thông tin sản phẩm</b><br>Hỗ trợ độ phân giải màn hình<br>Đa phương tiện<br>Bộ tinh chỉnh/Bộ thu/Bộ truyền<br>Bộ điều khiển từ xa<br>Nguồn<br>Giá treo TV được hỗ trợ | 30<br>30<br>30<br>30<br>30<br>30<br>30<br>31 |
| 9 | <b>Xử lý sự cồ</b><br>Các vần đề chung của TV<br>Các vần đề về kênh TV<br>Các vần đề về hình ảnh<br>Các vần đề về âm thanh<br>Các vần đề về kết nồi HDMI                 | 32<br>32<br>32<br>32<br>33<br>33             |

Các vẫn đề về kết nối với máy vi tính

Liên hệ với chúng tôi

10 Từ mục

34

33

33

Tiềng Việt

# 1 Thông báo

2012 © TP Vision Netherlands B.V. Đã đăng ký bản quyền. Các đặc tính kỹ thuật có thể thay đổi mà không thông báo trước. Các thương hiệu là tài sản của Koninklijke Philips Electronics N.V hoặc các chủ sở hữu tương ứng.TP Vision Netherlands B.V. được quyền thay đổi các sản phẩm bất kỳ lúc nào mà không có ngh a vụ phải điều chỉnh các sản phẩm đã cung cấp tương ứng trước đó.

Nội dung của tài liệu này được coi là đầy đủ cho mục đích sử dụng dự kiền của hệ thống. Nêu sản phẩm, các bộ phận rời hoặc cách sử dụng khác với quy định trong tài liệu này, thì người dùng phải kiểm tra tính khả dụng và hiệu lực của nó. TP Vision Netherlands B.V. đảm bảo rằng tài liệu này không vi phạm bất kỳ bằng sáng chề nào của Hoa Kỳ. Không có sự bảo hành nào khác được công bố hay mặc nhiên.

TP Vision Netherlands B.V. không chịu trách nhiệm đồi với bầt kỳ lỗi nào trong nội dung của tài liệu này, cũng không chịu trách nhiệm đôi với bầt kỳ sự cô nào phát sinh từ nội dung trong tài liệu này. Các lỗi được báo cáo cho Philips sẽ được sửa lại cho hợp và được xuất bản trên trang web hồ trợ của Philips ngay khi có thể.

### Điều khoản bảo hành

- Rủi ro tổn hại, hư hỏng cho TV hoặc không được bảo hành! Không bao giờ cố gắng tự sửa chữa TV.
- Chỉ sử dụng TV và các phụ kiện đúng với mục đích của nhà sản xuất.
- TV có một trong các dầu hiệu thận trọng sau đây được in ở mặt sau.

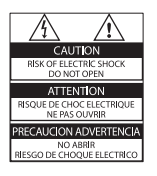

| CAUTION<br>RISK OF ELECTRIC SHOCK<br>DO NOT OPEN | 警告                   |
|--------------------------------------------------|----------------------|
| AVIS: RISQUE DE CHOC                             | 机内高压, 非专业人员请勿打开后量, 以 |
| ELECTRIQUE- NE PAS OUVRIR                        | 免发生电击危险!             |

Dầu hiệu thận trọng cho biết rủi ro gây sốc điện. Đừng bao giờ tháo vỏ TV. Luôn liên hệ với bộ phận Hỗ Trợ Khách Hàng của Philips để được phục vụ hoặc sửa chữa.

 Mọi thao tác bị nghiêm cầm rõ ràng trong tài liệu này hoặc mọi điều chỉnh và quy trình lắp ráp không đúng hướng dẫn hoặc không được phép trong tài liệu này đều sẽ làm mất quyền bảo hành.

### Tính năng pixel

Màn hình LCD/LED này có số pixel màu cao. Mặc dù màn hình này có tỷ lệ pixel hiệu quả là 99,999% trở lên, nhưng các điểm đen hoặc điểm sáng (đỏ, xanh lá cây, xanh dương) vẫn có thể xuất hiện liên tục trên màn hình. Đó là đặc tính cầu trúc của loại màn hình này (theo các tiêu chuẩn chung của ngành), không phải là lỗi kỹ thuật.

### Tuân theo tiêu chuẩn về điện từ (EMF)

TP Vision Netherlands B.V. sản xuất và bán các sản phẩm cho người tiêu dùng cuối, như đồ điện tử gia dụng, về căn bản có khả năng phát và thu sóng điện từ.

Một trong những Nguyên tắc Kinh doanh hàng đầu của Philips là thực hiện tất cả các biện pháp an toàn và sức khỏe cần thiết cho các sản phẩm, tuân thủ mọi yêu cầu pháp lý hiện hành và phù hợp với các tiêu chuẩn về Trường Điện từ (EMF) áp dụng tại thời điểm sản xuất sản phẩm. Philips cam kết phát triển, sản xuất và tiếp thị các sản phẩm không gây hại cho sức khỏe.TP Vision xác nhận rằng nêu các sản phẩm được sử dụng đúng như mục đích sử dụng ban đầu, các sản phẩm đó đều an toàn để sử dụng theo bằng chứng khoa học ngày nay.

Philips đóng vai trò tích cực trong việc soạn thảo các tiêu chuẩn quốc tê về điện từ (EMF) và an toàn, điều này cho phép Philips tiên liệu trước sự phát triển của các tiêu chuẩn để sớm đưa vào các sản phẩm của mình.

### Bản quyền

Windows Media là nhãn hiệu hoặc nhãn hiệu đã đăng ký của Microsoft Corporation ở Hoa kỳ và/hoặc các quốc gia khác.

# DIGITAL PLUS

Sản xuất theo giấy phép của Dolby Laboratories. Dolby và biểu tượng chữ D đúp là các thương hiệu của Dolby Laboratories.

## 

Các thuật ngữ HDMI và HDMI High-Definition Multimedia Interface và HDMI Logo là các thương hiệu hoặc thương hiệu đã đăng ký của HDMI Licensing LLC tại Hoa Kỳ và các nước khác.

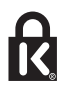

Kensington và Micro Saver là các thương hiệu đã đăng ký tại Hoa Kỳ của tập đoàn ACCO World cùng với các đăng ký đã được chấp thuận hoặc đang chờ chấp thuận tại các nước khác trên thể giới.

Tất cả các thương hiệu đã đăng ký và chưa đăng ký là tài sản của các chủ sở hữu tương ứng.

# 2 Quan trọng

Đọc và hiểu rõ tất cả các hướng dẫn trước khi sử dụng TV của bạn. Mọi hư hỏng do không tuân thủ các hướng dẫn sẽ không được bảo hành.

### An toàn

### Rủi ro chạm điện hoặc cháy!

- Không để TV trong mưa hoặc nước. Không đặt bình chứa chất lỏng, như bình hoa, gần TV. Nều chất lỏng chảy lên trên hoặc vào trong TV, hãy ngắt TV khỏi nguồn điện ngay lập tức. Hãy liên hệ với Bộ phận Chăm sóc Khách hàng Philips để yêu cầu kiểm tra TV trước khi sử dụng.
- Không được đặt TV, bộ điều khiển từ xa hoặc pin gần ngọn lửa hoặc các nguồn phát nhiệt khác, kể cả ánh sáng mặt trời trực tiếp. Để tránh lửa cháy lan, hãy đặt nền hoặc các ngọn lửa khác tránh xa TV, bộ điều khiển từ xa và pin.

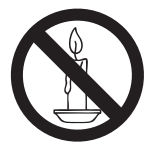

- Không nhét vật thể vào các khe thông gió hoặc các lỗ khác trên TV.
- Không để bộ điều khiển từ xa hoặc pin ngoài trời mưa, gặp nước hoặc nơi quá nóng.
- Tránh tạo lực kéo căng lên phích cắm điện. Bảo đảm phích cắm được cắm hoàn toàn vào ổ cắm điện. Phích cắm điện lỏng có thể gây hồ quang điện hoặc cháy.
- Khi xoay TV, hãy chắc chắn không làm căng cáp điện. Căng cáp điện sẽ làm lỏng đầu cắm và gây hồ quang điện.

 Để ngắt kết nồi TV khỏi nguồn điện, bạn phải ngắt kết nồi phích cắm của TV. Khi ngắt kết nồi nguồn, luôn kéo phích cắm, không được kéo dây điện. Đảm bảo bạn có đầy đủ quyền sử dụng phích cắm, dây điện nguồn và ổ cắm điện bất kỳ lúc nào.

### Rủi ro gây hư hỏng TV!

- Cần phải có hai người để nhậc và khiêng TV nặng hơn 25kg hoặc 55lb.
- Khi lắp TV bằng chân đề, chỉ sử dụng chân đề được cung cấp kèm theo. Bắt chặt chân đề vào TV. Đặt TV lên một bề mặt phẳng ngang có khả năng chịu được trọng lượng của cả TV và chân đề.
- Khi gắn TV vào tường, chỉ sử dụng bộ gắn tường đủ khả năng chịu được trọng lượng của TV. Bắt chặt bộ gắn tường vào tường có khả năng chịu được trọng lượng của cả TV và bộ gắn tường. TP Vision Netherlands B.V. không chịu trách nhiệm cho việc gắn tường sai dẫn đền tai nạn, tồn thương cho người hoặc hư hỏng sản phẩm.
- Nều bạn cần phải cất giữ TV, hãy tháo rời chân đề khỏi TV. Không bao giờ để TV nằm dựa lưng với chân đề chưa tháo rời.
- Trước khi nồi TV với ổ cắm điện, bảo đảm điện áp nguồn phù hợp với giá trị được in trên mặt sau TV. Không bao giờ nồi TV với ổ cắm điện nêu khác điện thể.
- Các bộ phận của sản phẩm này có thể được làm bằng thủy tinh. Sử dụng cẩn thận để tránh bị tổn thương và hư hỏng.

**Rủi ro làm tổn thương cho trẻ em!**Hãy tuân thủ các bước phòng ngừa sau đây để tránh TV bị rơi và gây tổn thương cho trẻ em:

- Không đặt TV lên bề mặt có phủ khăn hoặc các chất liệu khác có thể kéo tuột ra ngoài.
- Bảo đảm không có phần nào của TV lồi ra ngoài bề mặt.
- Không bao giờ đặt TV lên tủ cao, chẳng hạn như tủ sách, mà không neo giữ chắc chắn cả tủ và TV vào tường hoặc gồi đỡ phù hợp.
- Căn dăn trẻ em về sự nguy hiểm của việc leo trèo trên tủ cao để chạm vào TV.

# Tiềng Việt

### Rủi ro nuốt phải pin!

 Sản phẩm/bộ điều khiển từ xa có thể có pin dạng đông xu, có thể nuốt được. Luôn giữ pin ngoài tầm với của trẻ em!

#### Rủi ro quá nhiệt!

 Không lắp TV trong không gian kín. Luôn chừa không gian tồi thiểu 4 inch hoặc 10 cm quanh TV để thông gió. Bảo đảm rèm hoặc các vật dụng khác không che phủ các khe thông gió trên TV.

# Rủi ro gây tổn thương, cháy hoặc hỏng cáp điện!

- Không đặt TV hoặc các vật khác đè lên cáp điện.
- Rút phích cắm và tháo cáp ăng-ten khỏi TV trước khi có sầm sét. Khi trời có sầm sét, không chạm vào bầt kỳ bộ phận nào của TV, dây điện hoặc cáp ăng-ten.

#### Rủi ro cho thính lực!

 Tránh sử dụng tai nghe nhét tai hoặc chụp đầu với âm lượng lớn hoặc trong thời gian dài.

### Nhiệt độ thấp

 Nếu vận chuyển TV trong điều kiện nhiệt độ dưới 5°C hoặc 41°F, hãy tháo bao bì của TV và chờ cho đền khi nhiệt độ TV bằng nhiệt độ trong phòng mới cắm điện vào TV.

### Chăm sóc màn hình

- Rủi ro gây hư hỏng màn hình của TV! Không chạm, ần, chà hoặc gõ vào màn hình bằng bất kỳ vật gì.
- Rút phích cắm điện của TV trước khi lau chùi.
- Lau chùi TV và khung bằng khăn mềm và ẩm. Không sử dụng các chất như cồn, hóa chất hoặc chất tẩy rửa gia dụng cho TV.
- Để tránh biên dạng hoặc phai màu, hãy lau khô nước đọng càng nhanh càng tốt.
- Tránh để hình ảnh t nh càng nhiều càng tốt. Hình ảnh t nh là hình ảnh được giữ nguyên trên màn hình trong thời gian dài. Hình ảnh t nh bao gồm menu trên màn hình, thanh màu đen, hiển thị thời gian, v.v.. Nêu bạn phải sử dụng hình ảnh t nh, hãy giảm độ tương phản và độ sáng của màn hình để tránh hư hỏng màn hình.

### Việc thải bỏ sản phẩm và pin cũ

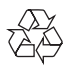

Sản phẩm của bạn được thiết kế và sản xuất bằng các vật liệu và thành phần chất lượng cao, có thể tái chế và sử dụng lại.

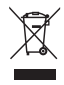

Khi biểu tượng thùng rác có vòng tròn dầu thập chéo này được đính kèm theo sản phẩm, thì có ngh a là sản phẩm được kiểm soát theo Chỉ thị Châu Âu 2002/96/EC. Hãy tìm hiểu về hệ thông thu gom phân loại các sản phẩm điện và điện tử tại địa phương.

Vui lòng thực hiện theo các quy định tại địa phương và không thải bỏ các sản phẩm cũ chung với rác thải sinh hoạt.

Việc thải bỏ sản phẩm cũ đúng cách sẽ giúp phòng tránh các hậu quả xâu có thể xảy ra cho môi trường và sức khỏe con người.

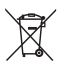

Sản phẩm của bạn có kèm theo pin tuân thủ theo Chỉ thị Châu Âu 2006/66/EC, không được thải bỏ chung với rác thải sinh hoạt. Hãy tìm hiểu các quy định tại địa phương về việc thu gom phân loại pin cũ, vì việc thải bỏ đúng cách sẽ giúp phòng tránh các hậu quả xâu có thể xảy ra cho môi trường và sức khỏe con người.

### Các nỗ lực về môi trường

Philips tiềp tục tập trung vào việc giảm tác động đền môi trường của các sản phẩm tiêu dùng có tính chất đổi mới của công ty. Chúng tôi tập trung nỗ lực vào việc cải thiện môi trường trong quá trình sản xuất, giảm các chất độc hại, sử dụng hiệu quả năng lượng, hướng dẫn vứt bỏ và tái chế sản phẩm.

Để truy cập cài đặt hiệu quả năng lượng:

- Trong khi bạn xem TV, hãy nhân nút màu xanh lá cây trên bộ điều khiển từ xa.
- 2 Chọn một trong các cài đặt sau:
  - [T.kiệm năng lượng]: Cài đặt hình ảnh bảo tồn năng lượng nhiều nhất.
  - [M.hình ngắt âm]: Nếu bạn chỉ muốn nghe âm thanh từ TV, bạn có thể tắt màn hình TV. Các chức năng khác tiếp tục hoạt động bình thường.

### Phan mem nguon mo

Sản phẩm này có phần mềm được cấp phép theo giấy phép nguồn mở. Để biết sư công nhận và các văn bản giấy phép, vui lòng tham khảo hướng dẫn sử dụng trong sản phấm điện tử hoặc tờ rơi. TP Vision Netherlands B.V. bằng cách này cung cấp, theo yêu cầu, bản sao của toàn bộ mã nguồn tương ứng cho các gói phần mềm nguồn mở có bản quyền được sử dụng trong sản phẩm này mà việc cung cấp như vậy yêu cầu phải có giấy phép tương ứng. Bản cung cấp này có hiệu lực lên đến 3 năm sau khi mua sản phẩm đôi với bất kỳ ai nhân được thông tin này. Để có được mã nguồn, vui lòng gửi yêu cầu bằng Tiếng Anh cùng với số sản phẩm đến "Open Source Team, TP Vision Netherlands B.V., High Tech Campus 5, 5656 AE Eindhoven, The Netherlands".

# 3 TV của bạn

Chúc mừng bạn đã mua hàng và chào mừng bạn đền với Philips! Để có được lọi ích đầy đủ từ sự hỗ trợ do Philips cung cầp, hãy đăng ký TV tại www.philips.com/welcome.

# Điều khiển TV

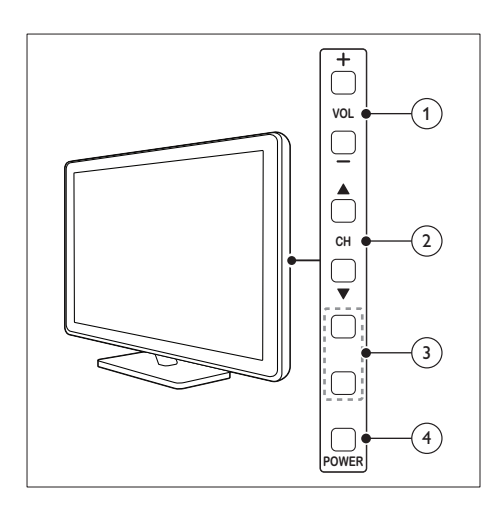

- 1 VOL +/-: Điều chỉnh âm lượng.
- 2 CH ▲ ▼ : Chuyển đổi giữa các kênh.
- (3) MENU: Truy cập menu chính. INPUT: Chọn các thiết bị được kết nối.
- (4) POWER: Bật hoặc tắt TV.

Bộ điều khiển từ xa

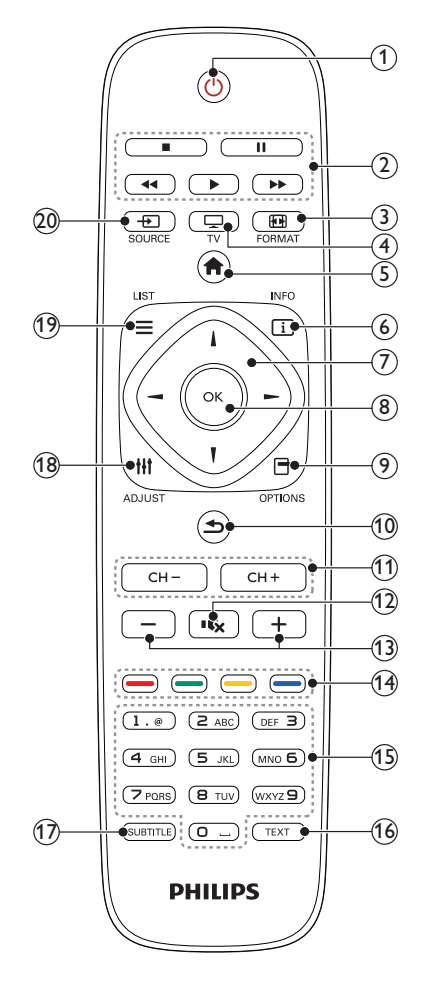

- (1) <sup>(</sup> (Chê độ chờ)
  Bật TV hoặc chuyển sang chế độ chờ.
- 2 Các nút phát Điều khiển video hoặc nhạc.
- (3) EP FORMAT Thay đổi định dạng hình ảnh.
- (4) □ TV Chuyển nguồn để xem TV.

- (5) ♠ (Gia đình) Truy cập menu chính.
- (6) INFO Hiển thị thông tin về hoạt động hiện tại.
- ⑦ ▲▼ ◀► (Các nút điều hướng) Điều hướng qua các menu và chọn mục.
- 8 OK

Xác nhận mục nhập hoặc lựa chọn.

Truy cập các tùy chọn cho hoạt động hoặc lựa chọn hiện tại.

- (10) (Mặt sau) Trở lại menu trước hoặc thoát khỏi chức năng.
- (1) CH +/- (Kênh +/-) Chuyển kênh.
- Image: Market (Tắt tiếng)
  Tắt hoặc bật lại âm thanh.
- +/- (Âm lượng)
  Điều chỉnh âm lượng.
- (14) Các nút màu Chọn tác vụ hoặc tùy chọn.
- (15) 0-9 (Các nút số) Chọn kênh.
- (16) TEXT Bật hoặc vô hiệu teletext.
- SUBTITLE Bật hoặc vô hiệu phụ đề.
- (18) III ADJUST Truy cập menu để điều chỉnh cài đặt.
- (19) ≡ LIST Truy cập danh sách kênh TV.
- 20 SOURCE Chọn các thiết bị được kết nối.

# Sử dụng bộ điều khiển từ xa

Khi sử dụng bộ điều khiển từ xa, hãy cầm bộ điều khiển từ xa gần TV và hướng về phía bộ cảm ứng điều khiển từ xa. Bảo đảm khoảng cách giữa bộ điều khiển từ xa và TV không bị chặn bởi tủ cao, tường hoặc các đồ vật khác.

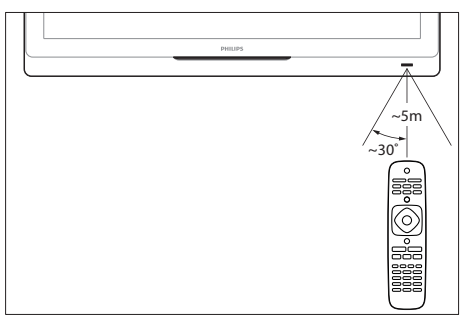

# 4 Sử dụng TV

Phần này giúp bạn thực hiện các thao tác cơ bản của TV.

# Bật TV

Nhân nút bật nguồn TV.
 → Mật một lúc để TV phản hồi.

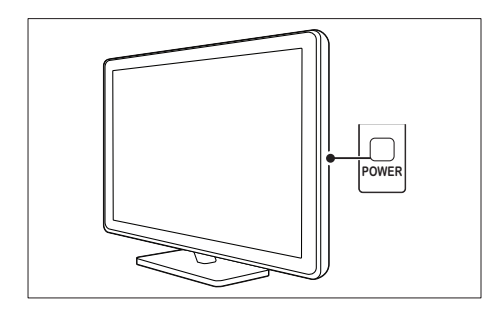

### Nêu TV ở chế độ chờ

 Nhân nút O (Bật Chê độ chờ) trên bộ điều khiển từ xa.

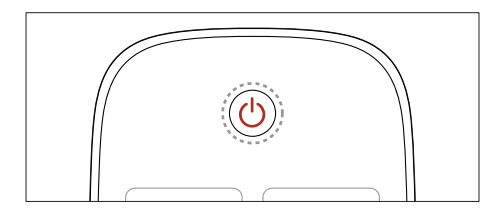

# Chuyen TV sang che do cho

- Nhân lại O (Bật Chế độ chờ) trên bộ điều khiển từ xa.
  - Bộ cảm ứng điều khiển từ xa trên TV chuyển sang màu đỏ.

# Tắt TV

- Nhân lại nút bật nguồn TV.
  - Bộ cảm ứng điều khiển từ xa trên TV sẽ tắt.
  - Dù TV tiêu thụ rất ít điện năng khi ở chê độ chờ, nhưng điện vẫn tiếp tục bị tiêu hao. Khi không sử dụng TV một khoảng thời gian dài, hãy ngắt kết nồi cáp nguồn TV khỏi nguồn điện hoặc tắt công tắc nguồn.

### Ghi chú

 Nêu bạn không thể sử dụng bộ điều khiển từ xa và muôn bật TV từ chế độ chờ, hãy nhân CH ▲ ▼ trên TV.

# Chuyển kênh

 Nhân CH+ hoặc CH- trên bộ điều khiển từ xa.

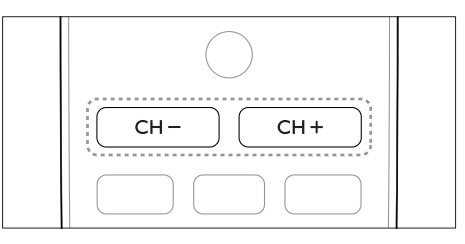

• Nhần **CH ▲ ▼** trên TV.

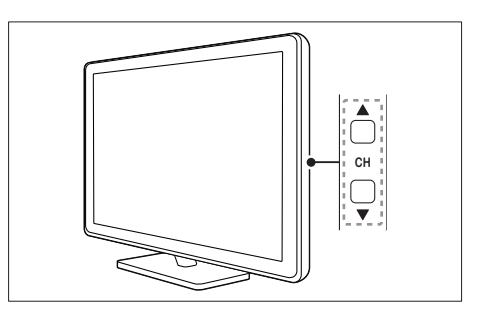

### Các cách khác để chuyển đổi kênh

- Nhập số kênh bằng nút **Các nút số**.
- Nhân trên bộ điều khiển từ xa để trở về kênh trước đó.
  - Ghi chú
- Khi bạn sử dụng danh sách ưa thích, bạn chỉ có thể chọn các kênh đó trong danh sách (xem 'Tạo và sử dụng danh sách kênh ưa thích' trên trang 16).

### Xem kênh được cài đặt

Bạn có thể xem tất cả các kênh có sẵn với khung lưới kênh.

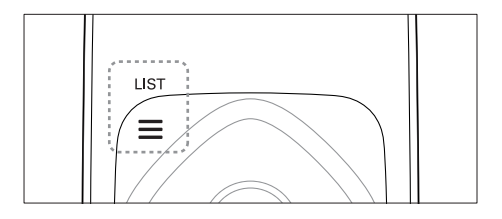

- Nhân OK hoặc ≡ LIST.
  → Khung lưới kênh sẽ xuất hiện.
- 2 Nhân **▲ ▼ ∢ ►** để chọn kênh.
- 3 Nhân OK để xem kênh đã chọn.
- 4 Nhân ∽ để trở về kênh đã xem trước đó.

# Xem các thiết bị đã kết nối

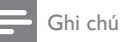

 Trước khi bạn chọn thiết bị làm nguồn, hãy bật thiết bị đó.

### Chọn thiết bị từ danh sách nguồn

 Nhần - € SOURCE trên bộ điều khiển từ xa hoặc INPUT trên TV.

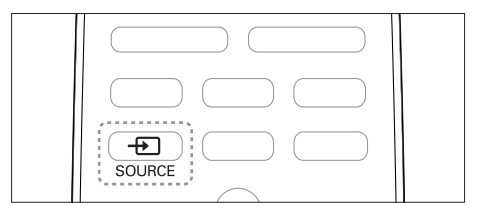

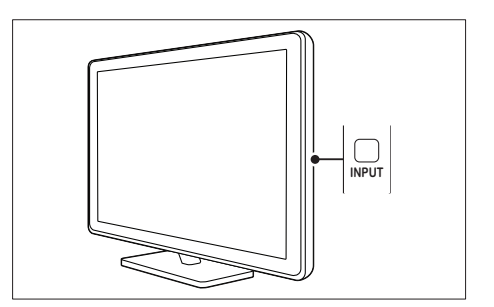

- ↦ Danh sách nguồn xuất hiện.
- 2 Nhân ▲ ▼ để chọn thiết bị.
- 3 Nhân OK để xác nhận lựa chọn của bạn.
  - → TV sẽ chuyển sang thiết bị đã chọn.

# Điều chỉnh âm lượng TV

• Nhân +/- trên bộ điều khiển từ xa.

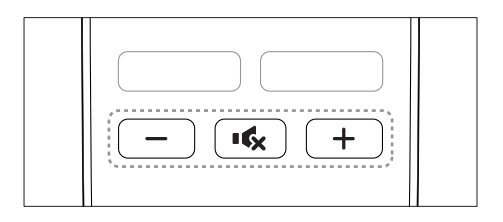

• Nhần 🛆 +/- trên TV.

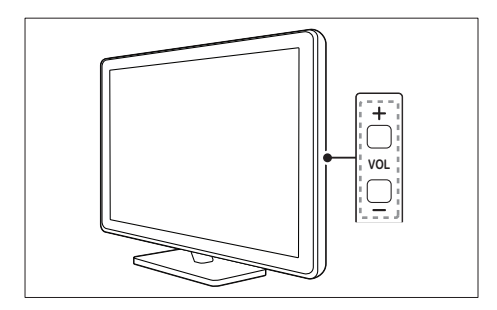

### Để tắt hoặc bật âm thanh

- Nhân ĸ để tắt âm thanh.
- Nhân lại ĸ để mở lại âm thanh.

# Sử dụng teletext

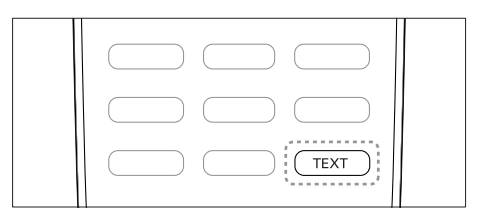

### 1 Nhân TEXT.

- ↦ Trang chỉ mục chính xuất hiện.
- 2 Chọn trang như sau:
  - Nhân nút Các nút số để nhập số thứ tự trang.
  - Nhân CH +/- để xem trang tiếp theo hoặc trước đó.
  - Nhân nút Các nút màu để chọn một mục theo mã màu.
  - Nhân nút 🗢 để trở về trang đã xem trước đó.
- **3** Nhân **TEXT** để thoát teletext.

# 5 Sử dụng TV nhiều hơn nữa

# Truy cập menu TV

Menu giúp bạn cài đặt kênh, thay đổi cài đặt hình và tiếng, và truy cập các tính năng khác.

- 1 Nhân **f**.
- ↦ Màn hình menu sẽ xuất hiện.

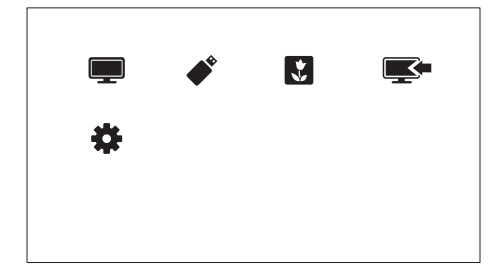

- 1 Chọn một trong các tùy chọn sau, sau đó nhân OK.
  - [Xem TV]: Nêu nguồn khác với ăngten được chọn, hãy chuyển trở về nguồn ăng-ten.
  - [Duyệt tìm USB]: Nều thiết bị USB được kết nổi, hãy truy cập trình duyệt nội dung.
  - [Scenea]: Bật hình nền Scenea.
  - [Thêm thiết bị mới]:Thêm các thiết bị mới vào menu chính.
  - [Thiết lập]: Truy cập các menu để thay đổi cài đặt hình ảnh, âm thanh và các cài đặt khác.
- 2 Nhần 希 để thoát.

# Thêm thiết bị vào menu chính

Sau khi bạn kết nổi thiết bị, hãy thêm thiết bị đó vào menu chính.

- 1 Nhân **≜**.
- 2 Chọn [Thêm thiết bị mới].
- 3 Thực hiện theo hướng dẫn trên màn hình để thêm thiết bị vào menu chính.
  - Thiết bị sẽ được hiển thị trong menu chính.
- 4 Để xem thiết bị, hãy bật thiết bị đó, sau đó chọn thiết bị trong menu chính.
- 5 Bạn cũng có thể chọn thiết bị bằng nút nguồn. (xem 'Chọn thiết bị từ danh sách nguồn' trên trang 10)

# Đổi tên thiết bị từ menu chính

Sau khi bạn thêm thiết bị mới vào menu chính, bạn có thể đổi tên thiết bị đó theo ý thích của mình.

### Ghi chú

• Tên thiết bị có thể có độ dài đến 16 ký tự.

### 1 Nhân 🛧.

- 2 Chọn thiết bị để đổi tên.
- 3 Nhân 🗗 OPTIONS.
  - ↦ Menu tùy chọn sẽ xuất hiện.
- 4 Chọn [Đổi tên th.bi], sau đó nhân OK.
  → Hôp nhập văn bản sẽ xuất hiên.
- 5 Chọn các ký tự, sau đó nhân OK để xác nhận.
  - Nhân [abc] để thay đổi chữ viết hoa thành chữ viết thường và ngược lại.
- 6 Khi tên mới hoàn tất, hãy chọn **[Xong]**, sau đó nhân **OK**.

# Xóa thiết bị khỏi menu chính

Nêu thiết bị không còn được kết nổi với TV nữa, hãy xóa thiết bị khỏi menu chính.

- 1 Nhân **f**.
- 2 Chọn thiết bị để xóa.
- 3 Nhân 🗗 OPTIONS.
- 4 Chọn [Gỡ bỏ thiết bị], sau đó nhần OK.
- 5 Chọn [Xóa], sau đó nhân OK.
  - Thiết bị đã chọn sẽ bị xóa khỏi menu chính.

## Thay đổi cài đặt hình ảnh và âm thanh

Thay đổi cài đặt hình ảnh và âm thanh cho phù hợp với sở thích của bạn. Bạn có thể áp dụng cài đặt được xác định trước hoặc thay đổi cài đặt theo cách thủ công.

### Ghi chú

 Trong khi bạn xem TV hoặc các thiết bị ngoại vi, hãy nhần **Hỉ ADJUST**, sau đó chọn [H.ảnh thông minh] hoặc [Â.thanh th.minh] để truy cập nhanh vào cài đặt hình ảnh và âm thanh.

### Sử dụng hỗ trợ cài đặt

Sử dụng hỗ trợ cài đặt để được hướng dẫn cài đặt hình ảnh và âm thanh.

- 1 Nhân 윰.
- 2 Chọn [Thiết lập] > [Cài đặt nhanh hình ảnh và âm thanh], sau đó nhần OK.
- Chọn [Tiếp tục], sau đó nhân OK.
  → Menu [Trợ giúp cài đặt] xuất hiện.
- 4 Thực hiện theo hướng dẫn trên màn hình để chọn cài đặt hình ảnh ưa thích của bạn.

### Sử dụng hình ảnh thông minh

Sử dụng hình ảnh thông minh để áp dụng cài đặt hình ảnh được xác định trước.

- 1 Trong khi bạn xem TV, hãy nhân HI ADJUST.
- 2 Chọn [H.ảnh thông minh].
- 3 Chọn một trong các cài đặt sau, sau đó nhân OK.
  - [Cá nhân]: Áp dụng cài đặt hình ảnh đã tùy chỉnh
  - [Sông động]: Cài đặt phong phú và động, lý tưởng cho thời gian trong ngày.
  - [Tự nhiên]: Cài đặt hình ảnh tự nhiên.
  - [Rạp phim]: Cài đặt lý tưởng cho phim ảnh.
  - [Trò chơi]: Cài đặt lý tưởng cho trò chơi.
  - [T.kiệm năng lượng]: Cài đặt bảo tồn năng lượng nhiều nhất.
  - [Chuẩn]: Cài đặt mặc định phù hợp cho hầu hết môi trường và loại video.
  - [Hình ảnh]: Cài đặt lý tưởng cho hình ảnh.
  - [Tùy chỉnh]: Tùy chỉnh và lưu trữ cài đặt hình ảnh cá nhân của bạn. Chọn [Cá nhân] để áp dụng các cài đặt này.

# Điều chỉnh cài đặt hình ảnh theo cách thủ công

- 1 Nhân 🛧.
- 2 Chọn [Thiết lập] > [Cài đặt TV] > [Hình ảnh], sau đó nhân OK.
- 3 Chọn một trong các cài đặt sau, sau đó nhần OK.
- [H.ảnh thông minh]: Truy cập cài đặt hình ảnh thông minh đã xác định trước.
- [Đặt lại]: Đặt lại về cài đặt mặc định của nhà máy.
- [Độ tương phản]: Điều chỉnh cường độ của các vùng đèn nền, trong khi nội dung video vẫn giữ nguyên.
- [Độ sáng]: Điều chỉnh cường độ và chi tiết của các vùng tối.

- [Màu sắc]: Điều chỉnh độ bão hòa màu.
- [Sắc nét]: Điều chỉnh độ sắc nét trong hình ảnh.
- [Giảm nhiễu]: Lọc và giảm độ nhòe trong hình ảnh.
- [Sắc thái]: Điều chỉnh độ cân bằng màu trong hình ảnh.
- [Tùy chỉnh màu nhẹ]: Tùy chỉnh cài đặt màu sắc. (Chỉ khả dụng nếu [Sắc thái] > [Tùy chỉnh] được chọn)
- [Hình ảnh Sô Trong suốt]/[Pixel Plus HD]: Tinh chỉnh mỗi pixel cho khớp với các pixel xung quanh. Cài đặt này sẽ cho hình ảnh sáng, độ phân giải cao.
  - [HD Natural Motion]: Giảm thiểu các hiệu ứng lắc rung và tăng cường độ mịn của hình ảnh.
  - [Độ sắc nét cao]: Bật độ sắc nét hình ảnh trội hơn.
  - [Độ t.phản động]: Cải tiền độ tương phản. [Trung bình] cài đặt được đề nghị.
  - [Á.sáng ngược động]: Điều chỉnh độ sáng của đèn nền TV cho phù hợp với điều kiện ánh sáng.
  - [Nâng cao màu sắc]: Tạo màu sắc sặc sõ hơn và cải thiện chi tiết của các màu sáng. Bạn có thể bật hoặc tắt tính năng này.
  - [Gamma]: Điều chỉnh cường độ vùng ánh sáng trung trong hình ảnh. Màu đen trắng không bị ảnh hưởng.
- [Định dạng h.ảnh]: Thay đổi định dạng hình ảnh.
- [Các cạnh m.hình]: Điều chỉnh vùng xem. (Khi đặt sang tồi đa, bạn có thể thầy nhòe hoặc cạnh thô trong hình ảnh).
- [D.chuyển hình ảnh]: Điều chỉnh vị trí hình ảnh cho tất cả định dạng hình ảnh, ngoại trừ [4:3], [Không theo tỷ lệ], và [Độ rộng màn hình].

### Thay đổi định dạng hình ảnh

- 1 Nhân 🛧.
- 2 Chọn [Thiết lập] > [Cài đặt TV] > [Hình ảnh], sau đó nhân OK.
- 3 Chọn [Định dạng h.ảnh], sau đó nhân OK.
- 4 Chọn định dạng hình ảnh, sau đó nhân OK.

### Tóm lược định dạng hình

Cài đặt hình ảnh sau có thể được câu hình.

### Ghi chú

 Tùy thuộc vào định dạng của nguồn hình, một số cài đặt hình ảnh không có sẵn.

[Thu phóng cực đại]: (Không dành cho chế độ HD và PC.) Xóa các thanh màu đen bên cạnh chương trình nghe nhìn 4:3. Có sự méo mó nhỏ.

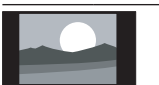

[4:3]: Hiển thị định dạng cổ điển 4:3.

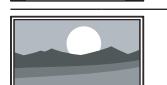

| <b>[Không theo tý lệ]</b> : Chí |
|---------------------------------|
| dành cho chế độ HD và           |
| PC và chỉ trong các kiểu        |
| TV đã chọn. Cho phép độ         |
| sắc nét tối đa. Một số hình     |
| méo mó có thể hiển thị do       |
| hệ thống của chương trình       |
| nghe nhìn. Đặt độ phân          |
| giải PC cho chế độ toàn         |
| màn hình để có kết quả          |
| tốt nhất.                       |
| [Thu phóng phụ đề]: Hiển        |
| thi hình ảnh 4:3 toàn màn       |

thị hình ảnh 4:3 toàn màn hình có hiển thị phụ đề. Phần trên của hình bị cắt bớt. [Pảnh m.rộng 14:9]:

(Không dành cho chế độ HD và PC.) Co dãn định dạng 4:3 thành 14:9.

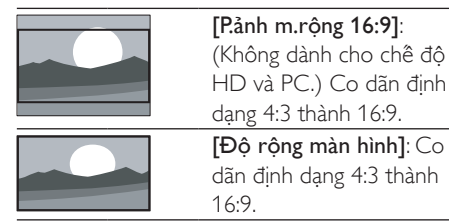

### Sử dụng âm thanh thông minh

Sử dụng âm thanh thông minh để áp dụng cài đặt âm thanh được xác định trước.

- 1 Trong khi bạn xem TV, hãy nhân HI ADJUST.
- 2 Chọn [Â.thanh th.minh].
- 3 Chọn một trong các cài đặt sau, sau đó nhân OK.
  - [Cá nhân]: Áp dụng cài đặt đã được tùy chỉnh trong menu âm thanh.
  - [Chuẩn]: Cài đặt phù hợp với hầu hết môi trường và loại âm thanh.
  - [Tin tức]: Cài đặt lý tưởng cho âm thanh nói, chẳng hạn như tin tức.
  - [Rạp phim]: Cài đặt lý tưởng cho phim ảnh.
  - [Trò chơi]: Cài đặt lý tưởng cho trò chơi.
  - [KICH]: Cài đặt lý tưởng cho các chương trình kịch.
  - [Thể thao]: Cài đặt lý tưởng cho các chương trình thể thao.

# Điều chỉnh cài đặt âm thanh theo cách thủ công

- 1 Nhân 🛧.
- 2 Chọn [Thiết lập] > [Cài đặt TV] > [Âm thanh], sau đó nhân OK.
- 3 Chọn một trong các cài đặt sau, sau đó nhân OK.
- [Â.thanh th.minh]:Truy cập cài đặt âm thanh thông minh đã xác định trước.
- [Đặt lại]: Đặt lại về cài đặt mặc định của nhà máy.

- [Xóa âm thanh]: Cải tiền độ rõ âm thanh.
- **[Bass]**: Điều chỉnh mức bass.
- [Treble]: Điều chỉnh mức treble.
- [Âm thanh vòm]: Bật âm thanh không gian.
- [Tự động điều chỉnh âm lượng]:Tự động giảm thay đổi âm thanh đột ngột, ví dụ: khi chuyển kênh.
- [Cân bằng]: Điều chỉnh cân bằng loa trái và phải.

# Sử dụng các tính năng teletext nâng cao

### Truy cập menu tùy chọn teletext

Truy cập các tính năng teletext qua menu tùy chọn teletext.

- 1 Nhân TEXT.
  - ↦ Màn hình teletext sẽ xuất hiện.
- 2 Nhân 🗗 OPTIONS.
  - ↦ Menu tùy chọn teletex sẽ xuất hiện.
- 3 Chọn một trong các tùy chọn sau, sau đó nhân OK.
  - [Kết đông trang]/[Giải phóng trang]: Cô định/bỏ cô định trang hiện tại.
  - [Màn hình đôi]/[Toàn màn hình]: Chuyển giữa teletext toàn màn hình và màn hình kép.
  - [Phóng to]/[C.độ xem thường]: Chuyển giữa giao diện trang teletext được mở rộng và bình thường.
  - [Hiển thị]: Ấn hoặc hiện thông tin được ẩn trên trang, chẳng hạn như giải pháp cho các câu đồ hoặc câu hỏi khó trả lời.
  - [Xoay vòng tr.phụ]: Nều các trang phụ khả dụng, tự động hiển thị mỗi trang phụ theo thứ tự.

### Chọn các trang phụ teletext

Một trang teletext có thể chứa nhiều trang phụ. Các trang phụ được hiển thị bên cạnh số trang chính.

1 Nhân TEXT .

↦ Màn hình teletext sẽ xuất hiện.

- 2 Nhân CH+/- để chọn trang teletext.
- 3 Nhân ◀ hoặc ► để nhập trang phụ.

### Sử dụng Teletext 1.5

Nêu Teletext 1.5 được phát sóng theo kênh, nó sẽ được bật theo mặc định.

- 1 Nhân **f**.
- 2 Chọn [Thiết lập] > [Cài đặt TV] > [Sở thích] > [Teletext 1.5].
- 3 Chọn [Bật] hoặc [Tắt], sau đó nhần OK để xác nhận.

## Tạo và sử dụng danh sách kênh ưa thích

Bạn có thể tạo danh sách kênh TV ưa thích để có thể dễ dàng tìm các kênh đó.

### Chỉ xem danh sách các kênh ưa thích

- Trong khi bạn xem TV, hãy nhần ≡ LIST.
  → Menu ma trận kênh sẽ hiển thị.
- 2 Nhần 🗗 OPTIONS.
- 3 Chọn [Chọn danh sách] > [Mục ưa thích], sau đó nhân OK.
  - Chỉ các kênh trong danh sách ưa thích mới xuất hiện trong khung lưới kênh.

 Khung lưới kênh ưa thích trồng cho đến khi bạn thêm kênh vào danh sách ưa thích.

### Xem tất cả các kênh

Bạn có thể thoát khỏi danh sách ưa thích và xem tất cả các kênh đã cài đặt.

- Trong khi bạn xem TV, hãy nhân ≡ LIST.
  → Menu ma trận kênh sẽ hiển thị.
- 2 Nhần 🗗 OPTIONS.
- 3 Chọn [Chọn danh sách] > [Tất cả], sau đó nhần OK.
  - Tất cả các kênh sẽ được hiển thị trong khung lưới kênh.

### Ghi chú

 Tất cả kênh ưa thích sẽ được đánh dầu bằng dầu hoa thị khi bạn xem khung lưới kênh.

### Quản lý danh sách ưa thích

- Trong khi bạn xem TV, hãy nhân ≡ LIST.
  → Menu ma trận kênh sẽ xuất hiện.
- 2 Nhần 🗗 OPTIONS.
- 3 Chọn [Chọn danh sách] > [Tất cả], sau đó nhần OK.
- 4 Nhân 🗗 OPTIONS.
- 5 Chọn [Đánh dầu ưa thích] hoặc [Bỏ đánh dầu ưa thích], sau đó nhần OK.
  - → Kênh sẽ được thêm hoặc bị xóa khỏi danh sách ưa thích.

### Ghi chú

 Tất cả kênh ưa thích sẽ được đánh dầu bằng dầu hoa thị trong khung lưới kênh.

# Hiển thị đồng hồ TV

Bạn có thể hiển thị đồng hồ trên màn hình TV, cho thầy thời gian hiện tại.

Ghi chú

# Tiềng Việt

### Đặt đồng hồ TV theo cách thủ công

Để đặt đồng hồ theo cách thủ công:

- 1 Nhân **f**.
- 2 Chọn [Thiết lập] > [Cài đặt TV] > [Sở thích] > [Đồng hồ].
- 3 Chọn [Giờ] hoặc [Ngày], sau đó nhân OK.
- 4 Nhần Các nút điều hướng để đặt ngày hoặc giờ.
- 5 Chọn [Xong], sau đó nhân OK.
- 6 Nhân MENU để thoát.

### 📕 Ghi chú

 Nêu bạn tắt nguồn điện, bạn sẽ cần phải đặt lại đồng hồ sau khi bật nguồn lại.

### Hiển thị đồng hồ TV

- Trong khi bạn xem TV, hãy nhần
  OPTIONS.
  - ➡ Menu tùy chọn sẽ hiển thị.
- 2 Chọn [Đồng hồ], sau đó nhân OK.
  → Đồng hồ sẽ được hiển thị.

### 📕 Ghi chú

Để vô hiệu đồng hồ, hãy lặp lại quy trình trên.

# Sử dụng bộ hẹn giờ

Bạn có thể đặt bộ hẹn giờ để chuyển TV sang chế độ chờ vào thời gian đã chỉ định.

### 🗧 Mẹo

Đặt đồng hồ TV trước khi bạn sử dụng bộ hẹn giờ.

### Tự động chuyển TV sang chế độ chờ (bộ hẹn giờ ngủ)

Bộ hẹn giờ ngủ sẽ chuyển TV sang chế độ chờ sau khoảng thời gian đã xác định trước.

### 🔆 Meo

 Bạn có thể tắt TV sớm hơn hoặc đặt lại bộ hẹn giờ ngủ trong lúc đang xem.

### 1 Nhân **f**.

- Chọn [Thiết lập] > [Cài đặt TV] >
  [Sở thích] > [Bộ hẹn giờ ngủ].
  → Menu [Bô hen giờ ngủ] xuất hiên.
- **3** Chọn các giá trị từ 0 đến 180 phút.
  - Bạn có thể đặt bộ hẹn giờ ngủ theo các bước 10 phút. Nêu chọn 0, bộ định giờ ngủ sẽ tắt.
- 4 Nhân OK để bật bộ hẹn giờ ngủ.
  - TV sẽ chuyển sang chế độ chờ sau thời gian đã định.

## Khóa nội dung không phù hợp

Bạn có thể ngăn trẻ em xem các chương trình hoặc kênh nhất định bằng cách khóa điều khiển TV.

### Đặt hoặc thay đổi mã

- 1 Nhân 🛧.
- 2 Chọn [Thiết lập] > [Cài đặt kênh] > [Khóa trẻ em].
- 3 Chọn [Đặt mã] hoặc [Thay đổi mã].
  - Menu [Đặt mã] / [Thay đổi mã] sẽ xuất hiện.

- 4 Nhập mã của bạn bằng cách sử dụng Các nút số.
  - Thực hiện theo hướng dẫn trên màn hình để tạo hoặc thay đổi mã PIN của bạn.
  - 🔆 Meo

 Nêu bạn quên mã, hãy nhập '8888' để ghi đè bất kỳ mã hiện tại nào.

### Khóa hoặc mở khóa một hoặc nhiều kênh

- 1 Nhân **f**.
- Chọn [Thiết lập] > [Cài đặt kênh] > [Khóa trẻ em] > [Khóa kênh].
  → Danh sách các kênh sẽ hiển thị.
- 3 Chọn kênh bạn muốn khóa hoặc mở khóa, sau đó nhân OK.
  - → Lần đầu tiên bạn khóa hoặc mở khóa kênh, bạn sẽ được nhắc nhập mã PIN.
- 4 Nhập mã của bạn vào và nhấn OK.
  - Nêu kênh bị khóa, biểu tượng khóa sẽ hiển thị.
- 5 Lặp lại quy trình để khóa hoặc mở khóa thêm các kênh.
- 6 Để kích hoạt khóa, hãy bật và tắt TV.
  - Khi bạn chuyển đổi các kênh bằng CH+/-, các kênh đã khóa sẽ được bỏ qua.
  - Khi bạn truy cập các kênh bị khóa từ khung lưới kênh, bạn sẽ được nhắc nhập mã PIN.

# Thay đổi ngôn ngữ

Bạn có thể thay đổi ngôn ngữ của menu trên màn hình.

Tùy thuộc vào đài truyền hình, bạn có thể thay đổi ngôn ngữ âm thanh, ngôn ngữ phụ đề hoặc cả hai, cho kênh TV.

## Thay đổi ngôn ngữ menu

- 1 Nhân 🔒.
- 2 Chọn [Thiết lập] > [Cài đặt TV] > [Sở thích] > [Ngôn ngữ menu], sau đó nhần OK.
- 3 Chọn ngôn ngữ, sau đó nhần OK.

### Thay đổi ngôn ngữ âm thanh

Bạn có thể chọn ngôn ngữ âm thanh nều ngôn ngữ đó khả dụng từ đài truyền hình. Đôi với các kênh kỹ thuật sô, đa ngôn ngữ có thể khả dụng. Đôi với kênh analog, hai ngôn ngữ có thể khả dụng.

- 2 Chọn [Kép I-II], chọn ngôn ngữ, sau đó nhân OK.

## Hiển thị hoặc ẩn phụ đề

- 1 Trong khi bạn xem TV, hãy nhân SUBTITLE.
- 2 Chọn một trong các tùy chọn sau, sau đó nhần OK.
  - [Bật phụ đề]: Luôn hiển thị phụ đề.
  - [Tắt phụ đề]: Không bao giờ hiển thị phụ đề.
  - [Đang tắt tiếng]: Khi âm thanh tắt, hiển thị phụ đề.

### Ghi chú

- Lặp lại quy trình này để bật phụ đề trên mỗi kênh analog.
- Chọn [Phụ đề] > [Tắt phụ đề] để tắt phụ đề.

# Xem Scenea

Bạn có thể hiển thị hình ảnh mặc định làm hình nền trên TV. Bạn cũng có thể tải một hình khác làm hình nền.

Nêu bộ hẹn giờ ngủ tắt, hình nền sẽ được hiển thị trong 240 phút. Nêu không, hình nền được hiển thị trong khoảng thời gian hẹn giờ ngủ.

### Bật Scenea

- 1 Nhân 🔒.
- 2 Chọn [Scenea], sau đó nhân OK.
  - Nêu chưa đặt hình ảnh, hình ảnh mặc định sẽ được hiển thị.
  - Nêu hình ảnh Scenea đã tùy chỉnh được tải, hình ảnh đó sẽ hiển thị (xem 'Tùy chỉnh hình ảnh Scenea' trên trang 19).

### Tùy chỉnh hình ảnh Scenea

Bạn có thể tải một hình khác làm hình nền.

### Ghi chú

- Khi bạn tải hình ảnh Scenea mới, hình ảnh đó sẽ ghi đè hình ảnh Scenea hiện tại.
- Để sử dụng một hình ảnh khác làm hình nền, bạn cần một thiết bị lưu trữ USB có chứa hình có kích thước dưới 1 MB.
- Tải hình có kích thước nhỏ hơn 1MB vào thiết bị lưu trữ USB.
- 2 Kêt nổi thiết bị lưu trữ USB với TV.
- 3 Nhần **≜**.
- 4 Chọn [Duyệt tìm USB], sau đó nhân OK.
- 5 Chọn hình ảnh, sau đó nhân 🖻 OPTIONS.
- 6 Chọn [Đặt làm Scenea], sau đó nhân OK.
  → Thông báo xác nhận sẽ hiển thị.
- 7 Nhân OK để xác nhận, sau đó nhân bất kỳ nút nào để thoát khỏi Scenea.

## Phát hình ảnh, nhạc và video trên thiết bị lưu trữ USB

### Chú ý

 TP Vision không chịu trách nhiệm nều thiết bị lưu trữ USB không được hỗ trợ, cũng như không chịu trách nhiệm về sự hư hỏng hoặc mầt dữ liệu trong thiết bị.

Kết nổi thiết bị lưu trữ USB để phát hình ảnh, nhạc hoặc video được lưu trên thiết bị đó.

- 1 Bật TV.
- 2 Kêt nối thiết bị USB vào cổng USB bên hông TV.
- 3 Nhần **≜**.
- 4 Chọn [Duyệt tìm USB], sau đó nhân OK.
  → Trình duyệt USB sẽ xuất hiện.

### Xem hình ảnh

- 1 Trong trình duyệt USB, hãy chọn [Hình ảnh], sau đó nhân OK.
- 2 Chọn hình ảnh hoặc album hình ảnh, sau đó nhân OK để xem hình ảnh được mở rộng toàn màn hình TV.
  - Để xem hình tiếp theo hoặc trước đó, hãy nhân ◀ hoặc ►.

### Xem bản chiếu hình ảnh

- Khi hình ảnh toàn màn hình hiển thị, nhân OK.
  - ↦ Bản chiều sẽ bắt đầu từ hình đã chọn.
- 2 Nhân các nút sau để thao tác phát:
  - OK để phát / tạm dừng. ◄ hoặc ► để phát hình ảnh trước đó hoặc tiếp theo. ◄

### Thay đổi thiết lập bản chiếu

- Trong khi bạn xem bản chiều, hãy nhân
  OPTIONS.
  - ↦ Menu tùy chọn bản chiếu sẽ hiển thị.
- 2 Chọn một trong các tùy chọn sau, sau đó nhân OK.

- [Bắt đầu Bản chiêu] / [Ngừng Bản chiêu]: Bắt đầu hoặc ngừng trình chiêu.
- [Ch.t t.diễn b.ch]: Đặt giao tác từ một hình sang hình kế tiếp.
- **[T.s t.diễn b.ch]**: Chọn thời gian hiển thị cho từng hình ảnh.
- [Phát một lần] / [Lặp lại]: Phát trình chiều một lần hoặc lặp lại.
- [Tắt xáo trộn] / [Bật xáo trộn]: Vô hiệu hoặc cho phép phát hình ảnh ngẫu nhiên trong trình chiều.
- [Xoay hình ảnh]: Xoay hình.
- [Đặt làm Scenea]: Đặt hình ảnh đã chọn làm hình nền TV. (xem 'Xem Scenea' trên trang 19)
- [Xem thông tin]: Hiển thị tên, ngày tháng, kích thước hình và hình tiếp theo trong bản chiếu.

### Ghi chú

 [Xoay hình ảnh] và [Xem thông tin] chỉ xuất hiện khi trình chiều tạm dừng.

### Nghe nhạc

- 1 Trong trình duyệt USB, hãy chọn [Âm nhạc], sau đó nhân OK.
- Chọn đoạn nhạc hoặc album, sau đó nhân OK để phát.

### Thay đổi cài đặt nhạc

- Trong khi bạn phát nhạc, hãy nhần
  OPTIONS để truy cập một trong các cài đặt sau, sau đó nhần OK.
  - [Ngưng phát lại] /[Bắt đầu phát lại] : Ngừng hoặc bắt đầu phát nhạc.
  - [Phát một lần] / [Lặp lại]: Phát bài hát một lần hoặc lặp lại.
  - [Bật xáo trộn]/[Tắt xáo trộn] : Phát bài hát tuần tự hoặc ngẫu nhiên.
  - [Xem thông tin]: Hiển thị tên tập tin.
  - [Âm thanh]: Thay đổi cài đặt âm thanh.

### Xem bản chiếu có kèm nhạc

Bạn có thể xem bản chiếu hình ảnh với nhạc nền.

- 1 Chọn album bài hát.
- 2 Nhân OK.
- 3 Nhân → để chuyển sang trình duyệt nội dung USB.
- 4 Chọn album hình ảnh.
- 5 Nhân OK.
  - ↦ Trình chiều bắt đầu.
- 6 Để thoát, hãy nhân ∽.

### Xem video

- 1 Trong trình duyệt USB, hãy chọn **[Video]**, sau đó nhần **OK**.
- 2 Nhân OK để phát.
- **3** Để thao tác phát, hãy nhân các nút phát:
  - OK để phát hoặc tạm dừng. 
    hoặc 
    để tìm kiểm tiến hoặc lùi.

### Thay đổi cài đặt video

- Trong khi phát video, hãy nhần
  OPTIONS để truy cập một trong các cài đặt sau, sau đó nhần OK.
  - [Ngưng phát lại] / [Bắt đầu phát lại]: Ngừng hoặc bắt đầu phát video.
  - [Phát một lần] / [Lặp lại]: Phát một lần hoặc lặp lại.
  - [Bật xáo trộn]/[Tắt xáo trộn]: Phát tuần tự hoặc ngẫu nhiên.
  - [Phụ đề]: Nêu khả dụng, hãy chọn có hiển thị phụ đề hay không.
  - [Small screen] / [Toàn màn hình]:Cho phép vô hiệu xem video toàn màn hình.
  - [Xem thông tin]: Hiển thị tên tập tin.

### Ngắt kết nối thiết bị lưu trữ USB

### Chú ý

 Thực hiện theo quy trình này để tránh gây hư hỏng thiết bị lưu trữ USB.

- 1 Nhân 👈 để thoát khỏi trình duyệt USB.
- 2 Chờ năm giây, sau đó ngắt kết nổi thiết bị lưu trữ USB.

# Cập nhật phần mềm TV

Philips liên tục cải thiện sản phẩm của mình và chúng tôi khuyên bạn nên cập nhật phần mềm TV khi cập nhật có sẵn.

### Bạn cần gì

Để cập nhật bằng thiết bị lưu trữ USB, bạn cần:

- Ô đ a USB flash trông. Ô đ a USB flash phải ở định dạng FAT hoặc DOS. Không sử dụng ổ đ a cứng USB.
- Máy vi tính có truy cập Internet
- Một tiện ích lưu trữ có hỗ trợ định dạng tập tin ZIP (ví dụ: WinZip® dành cho Microsoft® Windows® hoặc Stufflt® dành cho Macintosh®).

### Kiểm tra phiên bản phần mềm hiện tại

- 1 Nhân A
- 2 Chọn [Thiết lập] > [Cài đặt phần mềm] > [T.tin p.mềm hiện tại].
  - Thông tin phần mềm hiện tại sẽ hiển thị.
- **3** Viết lại số phiên bản phần mềm.

### Tải xuống và cập nhật phiên bản phần mềm

- 1 Kêt nối thiết bị lưu trữ USB với máy PC.
- 2 Trên máy PC, hãy mở trình duyệt web và truy cập vào www.philips.com/welcome.
- 3 Tìm thông tin và phần mềm có liên quan đền TV của bạn và tìm tập tin cập nhật phần mềm mới nhất.
- 4 So sánh số phiên bản phần mềm mới nhất với phiên bản hiện tại trên TV của bạn.

- Nều phiên bản phần mềm hiện tại khớp với tập tin cập nhật phần mềm mới nhật, bạn không cần phải cập nhật phần mềm TV.
- Nều phiên bản phần mềm hiện tại thầp hơn tập tin cập nhật phần mềm mới nhất, hãy tải tập tin cập nhật phần mềm mới nhất về thư mục gốc của thiết bị USB.
- 5 Giải nén tập tin cập nhật phần mềm và sao chép vào thư mục gốc của thiết bị lưu trữ USB.
- 6 Ngắt kết nổi thiết bị lưu trữ USB khỏi máy vi tính.
- 7 Kêt nổi thiết bị lưu trữ USB với TV.
  - ➡ TV sẽ dò tìm ổ đ a USB và bắt đầu quét phiên bản phần mềm.
- 8 Nêu thông báo nhắc bạn cập nhật phần mềm, hãy thực hiện theo hướng dẫn trên màn hình để cập nhật phần mềm TV.
- 9 Nêu thông báo không hiển thị, hãy nhân 🏤
- 10 Chọn [Thiết lập] > [Cập nhật phần mềm].
  → TV hiển thị danh sách các tập tin nâng cấp trên ổ đ a USB.
- 11 Chọn tập tin mà bạn đã tải xuống, sau đó nhần OK để cập nhật phần mềm TV.
- 12 Thực hiện theo hướng dẫn trên màn hình để hoàn tật việc nâng cấp.

### Ghi chú

 TV sẽ khởi động lại sau khi cập nhật phần mềm hoàn tất.

# Thay đổi tùy chọn TV

Sử dụng menu tùy chọn để tùy chỉnh thiết lập TV.

- 1 Nhân 🛧
- 2 Chọn [Thiết lập] > [Cài đặt TV] > [Sở thích].

- 3 Chọn một trong các tùy chọn sau, sau đó nhân OK.
  - [Ngôn ngữ menu]: Chọn ngôn ngữ menu.
  - [Bộ hẹn giờ ngủ]: Chuyển TV sang chế độ chờ sau khoảng thời gian đã xác định trước.
  - [Vị trí]: Tôi ưu cài đặt TV cho vị trí của bạn - nhà hoặc cửa hàng.
  - [Nhãn ghi chú đ.tử]: (Chỉ dành cho chế độ cửa hàng) Bật hoặc tắt nhãn ghi chú điện tử.
  - [Thanh âm lượng]: Hiển thị thanh âm lượng khi điều chỉnh âm lượng.
  - [Tắt tự động]: Để bảo tôn điện, hãy đặt TV sang tự động tắt sau một khoảng thời gian không hoạt động.
  - [Dung lượng thông tin kênh]: Thay đổi loại thông tin được hiển thị khi bạn chuyển đổi kênh.
  - [Vị trí TV]: Áp dụng cài đặt tốt nhất cho TV của bạn dựa trên cách TV được treo tường. Chọn [Wall mounted] hoặc [On a TV stand].
  - **[Teletext 1.5]**: Cho phép hoặc vô hiệu Teletext 1.5.
  - [Đông hô]: Hiển thị hoặc xóa thời gian khỏi TV và đặt tùy chọn đồng hồ.

# Sử dụng menu tùy chọn

Bạn có thể chọn cài đặt có liên quan đên nội dung đang được hiển thị trên màn hình TV.

- Trong khi bạn xem TV, hãy nhân
  OPTIONS.
- 2 Chọn một trong các cài đặt sau, sau đó nhân OK.
  - [Phụ đề]: Nều khả dụng, hãy chọn có hiển thị phụ đề hay không.
  - [Đồng hồ]: Cho phép hoặc vô hiệu hiển thị thời gian trên màn hình TV và đặt tùy chọn đồng hồ.
  - [Trạng thái]: Hiển thị thông tin chương trình.
  - [S.thái học]: Áp dụng cài đặt tiêu thụ ít điện năng.

# Bắt đầu bản giới thiệu TV

Bạn có thể sử dụng các bản giới thiệu để hiểu rõ hơn về các tính năng của TV. Một số bản giới thiệu không có sẵn trên một số kiểu TV nhất định. Demo có sẵn được hiển thị trong danh sách menu.

- 1 Trong khi bạn xem TV, hãy nhân 🛧.
- 2 Chọn [Thiết lập] > [Xem quảng cáo], OK.
- 3 Chọn demo và nhân OK để xem.

# Đặt lại TV trở về cài đặt gốc

Bạn có thể khôi phục cài đặt hình ảnh và âm thanh mặc định của TV.Thiết lập cài đặt kênh vẫn giữ như cũ.

- 1 Nhân 希.
- 2 Chọn [Thiết lập] > [Cài đặt TV] > [Cài cặt gốc], sau đó nhân OK.
- 3 Nêu bạn được nhắc nhập mã, hãy nhập mã khóa trẻ em bằng các nút Sô (xem 'Đặt hoặc thay đổi mã' trên trang 17).
  - ➡ Thông báo xác nhận sẽ hiển thị.
- 4 Chọn [Đặt lại] và nhân OK để xác nhận.

# Tiêng Việt

# 6 Cài đặt kênh

Lần đầu tiên thiết lập TV, bạn được nhắc chọn ngôn ngữ trên menu và cài đặt các kênh TV. Sau đó, bạn có thể cài đặt lại và tùy chỉnh kênh theo các cách khác nhau.

# Tự động cài đặt kênh

Bạn có thể tìm kiếm và lưu các kênh tự động.

### Bước 1: Chọn ngôn ngữ cho menu

- 1 Nhần 🔒.
- 2 Chọn [Thiết lập] > [Cài đặt TV] > [Sở thích] > [Ngôn ngữ menu], sau đó nhân OK.
- **3** Chọn ngôn ngữ, sau đó nhân **OK**.

### Bước 2:Tìm kiếm kênh

Bắt đầu tìm kiềm tự động các kênh để cài đặt trên TV của bạn. Các kênh có sẵn đều được cài đặt trên TV.

- 1 Nhân 🛧.
- 2 Chọn [Thiết lập] > [Tìm kênh], sau đó nhân OK.
- Chọn [Bắt đầu], sau đó nhân OK.
  → Tất cả các kênh có sẵn sẽ được lưu.
- 4 Để thoát, hãy nhân OK.

# Cài đặt kênh thủ công

Phần này mô tả cách tìm và lưu kênh TV analog theo cách thủ công.

### Bước 1: Chọn hệ thống

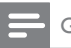

### Ghi chú

Bỏ qua bước này nêu thiết lập hệ thống của bạn đúng.

### 1 Nhân **f**.

- 2 Chọn [Thiết lập] > [Cài đặt kênh] > [Cài dặt kênh] > [Analog: Cài đặt ăng-ten theo cách thủ công], sau đó nhân OK.
- 3 Chọn [Hệ màu], sau đó nhần OK.
- 4 Chọn đúng hệ thống cho quốc gia hoặc vùng của bạn, sau đó nhân OK.

### Bước 2:Tìm kiềm và lưu các kênh TV mới

### 1 Nhân **≜**.

- 2 Chọn [Thiết lập] > [Cài đặt kênh] > [Cài dặt kênh] > [Analog: Cài đặt ăng-ten theo cách thủ công] > [Tìm kênh], sau đó nhần OK.
  - Nêu bạn biết tần số có 3 ký số của kênh, hãy nhập vào.
  - Để tìm kiềm, hãy chọn **[Tìm kiềm]**, sau đó nhần **OK**.
- 3 Khi tìm thầy kênh, hãy chọn [Xong], sau đó nhần OK.
  - Để lưu kênh dưới dạng số mới, hãy chọn [Lưu làm kênh mới], sau đó nhân OK.
  - Để lưu kênh dưới dạng kênh đã chọn trước đó, hãy chọn [Lưu kênh hiện tại], sau đó nhần OK.

### Bước 3: Tinh chỉnh kênh analog

- 1 Nhân **f**.
- 2 Chọn [Thiết lập] > [Cài đặt kênh] > [Cài đặt kênh] > [Analog: Cài đặt ăng-ten theo cách thủ công] > [Tinh chỉnh], sau đó nhần OK.
- 3 Nhân ▲ hoặc ▼ để tinh chỉnh kênh.

# Đổi tên kênh

Bạn có thể đổi tên kênh.Tên xuất hiện khi bạn chọn kênh.

- Trong khi bạn xem TV, hãy nhần ≡ LIST.
  → Menu ma trận kênh sẽ xuất hiện.
- 2 Chọn kênh cần đổi tên.
- 3 Nhần ⊕ OPTIONS.
  → Menu tùy chọn kênh sẽ xuất hiện.
- 4 Chọn [Đổi tên kênh], sau đó nhân OK.
  → Hộp nhập văn bản sẽ xuất hiện.
- 5 Nhân ▲ ▼ ◀► hoặc Các nút số để chọn từng ký tự, sau đó nhân OK.
- 6 Khi tên hoàn tất, hãy chọn [Xong], sau đó nhân OK.

### 🔆 Meo

 Nhần [abc] để thay đổi chữ viết hoa thành chữ viết thường và ngược lại.

# Bồ trí lại các kênh

Sau khi bạn cài đặt kênh, bạn có thể sắp xếp lại thứ tự mà kênh sẽ xuất hiện.

- Trong khi bạn xem TV, hãy nhần ≡ LIST.
  → Menu ma trận kênh sẽ hiển thị.
- 2 Nhân 🗗 OPTIONS.
  - ↦ Menu tùy chọn kênh sẽ xuất hiện.
- 3 Chọn [Sắp xếp lại], sau đó nhân OK.

4 Chọn kênh cần sắp xếp lại, sau đó nhân OK.

↦ Kênh đã chọn sẽ được tô sáng.

- 5 Di chuyển các kênh được đánh dầu vào vị trí mới, sau đó nhần **OK**.
- 6 Nhân 🗗 OPTIONS.
- 7 Chọn **[Đã sắp xếp lại]**, sau đó nhần OK.

# 7 Kết nối thiết bị

Phần này mô tả cách kết nồi thiết bị với các đầu nôi khác nhau. Để biết vị trí của các đầu nôi này trên TV, hãy xem Hướng Dẫn Bắt Đầu Nhanh. Các ví dụ khác về kết nôi với các thiết bị khác được cung cập trong Hướng Dẫn Bắt Đầu Nhanh.

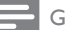

- Ghi chú
- Bạn có thể sử dụng các loại đầu nồi khác nhau để kết nồi thiết bị với TV.
- 🔆 Meo
- Sau khi kết nổi, để dễ dàng truy cập vào thiết bị, hãy thêm thiết bị đó vào menu chính: nhần MENU, sau đó chọn [Thêm thiết bị mới].

# Kết nối phía sau

### 1 HDMI

Ngõ vào hình và tiếng từ các thiết bị kỹ thuật số độ phân giải cao như đầu Blu-ray.

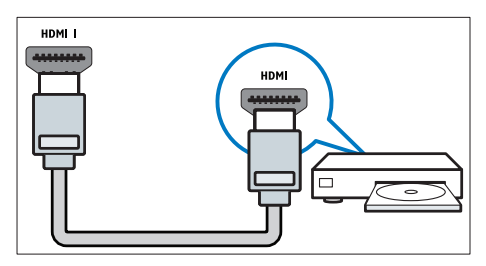

Kết nối qua DVI hoặc VGA phải sử dụng thêm cáp âm thanh phụ (xem 'Kết nối với máy vi tính' trên trang 27). PC IN (VGA và AUDIO IN) Ngõ vào hình và tiếng từ máy vi tính.

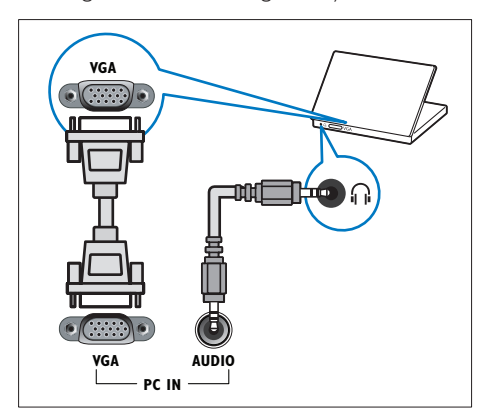

### 3 AUDIO L/R

Ngõ vào âm thanh từ các thiết bị analog được kết nồi vào **VIDEO**.

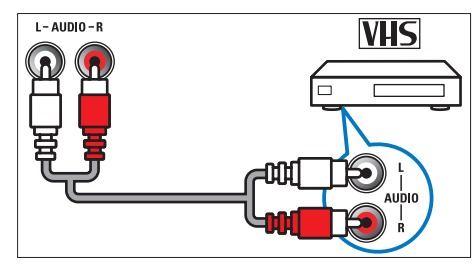

### (4) VIDEO

Ngõ vào video phức hợp từ các thiết bị analog như VCR.

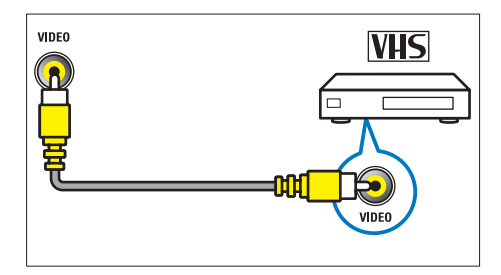

### 5 TV ANTENNA

Ngõ vào tín hiệu từ ăng-ten.

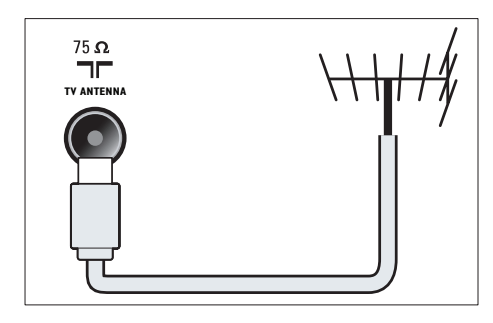

### (6) SERV. U

Chỉ dành cho thợ chuyên nghiệp sử dụng.

(7) CVI 1/CVI 2 (Y Pb Pr và AUDIO L/R) Ngõ vào hình và tiếng từ các thiết bị analog hoặc số như đầu DVD hoặc đầu trò chơi điện tử.

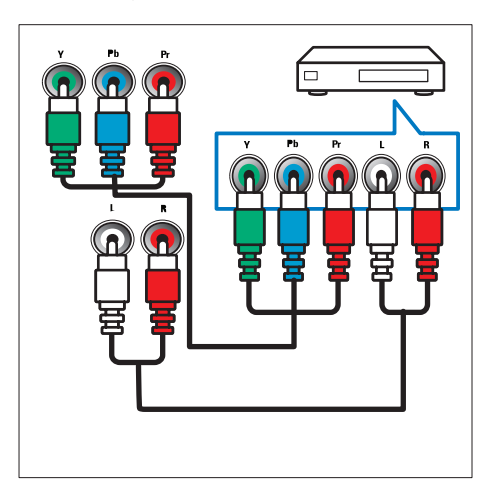

# Kết nối bên cạnh

### (1) HDMI

Ngõ vào hình và tiếng từ các thiết bị kỹ thuật số độ phân giải cao như đầu Blu-ray.

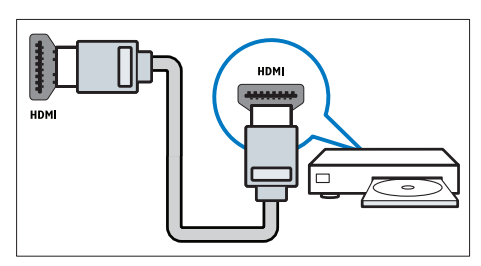

### 2 AUDIO L/R

Ngõ vào âm thanh từ các thiết bị analog được kết nối vào VIDEO.

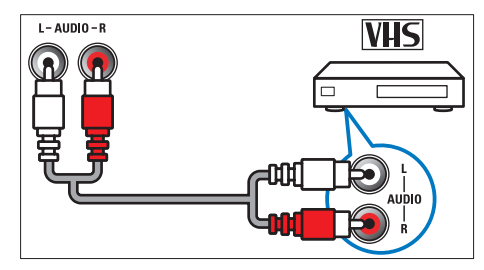

### (3) VIDEO

Ngõ vào video phức hợp từ các thiết bị analog như VCR.

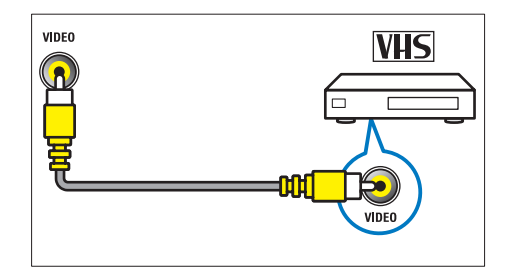

(4) USB

Ngõ vào dữ liệu từ thiết bị lưu trữ USB.

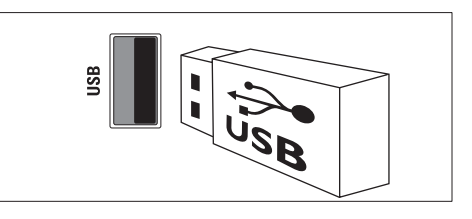

### 5 ∩ (Tai nghe)

Ngõ ra âm thanh stereo cho tai nghe nhét tai hoặc chụp đầu.

## Kết nối với máy vi tính

### Trước khi kết nồi máy vi tính vào TV

- Đặt tần số làm tươi màn hình trên máy vi tính của bạn thành 60Hz.
- Chọn độ phân giải màn hình được hỗ trợ trên máy vi tính của bạn.

# Kết nối với máy vi tính bằng một trong các đầu nối sau:

### Ghi chú

- Kết nối qua DVI hoặc VGA phải sử dụng thêm cáp âm thanh phụ.
- Cáp HDMI

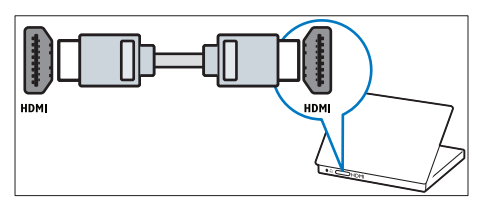

Cáp DVI-HDMI

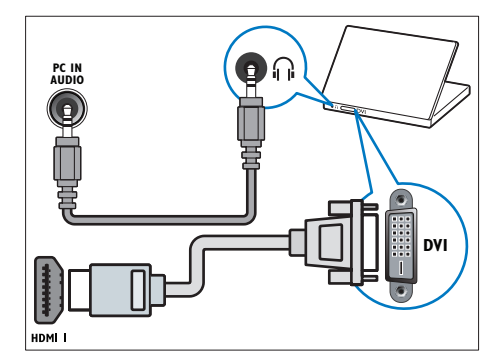

• Cáp HDMI và đầu chuyển HDMI-DVI

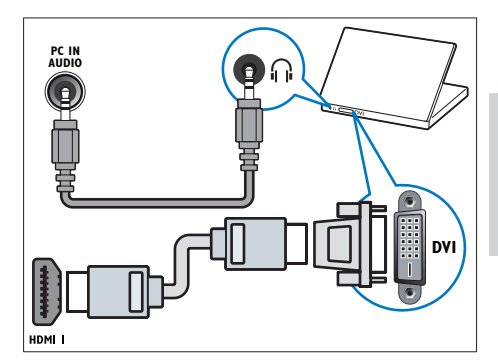

Cáp VGA

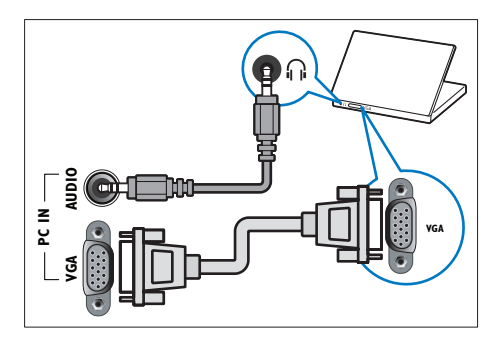

# Sử dụng Philips EasyLink

Tận dụng tồi đa các thiết bị tuân thủ HDMI-Consumer Electronic Control (CEC) với các tính năng kiểm soát nâng cao EasyLink của Philips. Nêu các thiết bị tuân thủ HDMI-CEC của bạn được kết nồi thông qua HDMI, bạn có thể kiểm soát chúng cùng lúc với điều khiển từ xa của TV.

Để bật Philips EasyLink, bạn cần phải:

- Kêt nối ít nhất hai thiết bị tuân thủ HDMI-CEC thông qua HDMI
- Định cầu hình riêng từ thiết bị tuân thủ HDMI-CEC
- Bật EasyLink

Ghi chú

- Thiết bị tương thích EasyLink phải được bật và được chọn làm nguồn.
- Philips không bảo đảm 100% thao tác giữa các phần với tất cả thiết bị HDMI CEC.

## Bật hoặc tắt EasyLink

Khi bạn phát thiết bị tuân thủ HDMI-CEC,TV sẽ bật từ chế độ chờ và chuyển sang đúng nguồn.

Ghi chú

Nêu bạn không định sử dụng Philips EasyLink, hãy tắt đi.

- 1 Nhân 윰.
- 2 Chọn [Thiết lập] > [Cài đặt TV] > [EasyLink] > [EasyLink].
- 3 Chọn [Bật] hoặc [Tắt], sau đó nhân OK.

### Sử dụng chức năng phát một-chạm

- 1 Sau khi bạn bật EasyLink, hãy nhần phát trên thiết bị.
  - TV tự động chuyển sang nguồn tín hiệu phù hợp.

## Sử dụng chức năng chờ một-chạm

Khi bạn nhân ở trên điều khiển từ xa của TV,TV và tất cả thiết bị tuân thủ HDMI-CEC sẽ chuyển sang chế độ chờ.

- Nhân & (Bật Chế độ chờ) trên bộ điều khiển từ xa của TV hoặc thiết bị.
  - TV và tất cả các thiết bị kết nổi HDMI sẽ chuyển sang chế độ chờ.

### Đặt loa TV sang chế độ EasyLink

Nêu bạn kết nổi thiết bị tương thích HDMI-CEC có loa, bạn có thể chọn ngheTV từ các loa đó thay vì nghe từ loaTV.

Khi bạn phát nội dung từ hệ thống nhà hát gia đình tương thích EasyLink, nều bạn muồn tắt tiếng loa TV một cách tự động, hãy bật chế độ EasyLink.

- Kêt nổi thiết bị tương thích HDMI-CEC qua đầu nổi HDMI.
- 2 Kết nổi cáp âm thanh từ đầu nổi SPDIF OUT với đầu nổi AUDIO IN của thiết bị tương thích EasyLink.
- 3 Định cầu hình đúng thiết bị tương thích HDMI-CEC (xem hướng dẫn sử dụng thiết bị).
- **4** Nhân **♠**.
- 5 Chọn [Thiết lập] > [Cài đặt TV] > [EasyLink] > [Loa TV].
- 6 Chọn một trong các tùy chọn sau, sau đó nhân OK.
  - **[Tắt]**:Tắt loa TV.
  - [Bật]: Bật loa TV.
  - [EasyLink]: Định luồng âm thanh TV qua thiết bị HDMI-CEC được kết nối. Chuyển âm thanh TV sang thiết bị âm thanh HDMI-CEC được kết nối thông qua menu điều chỉnh.
  - [Tự khởi động EasyLink]: Tự động tắt loa TV và định luông âm thanh TV với thiết bị âm thanh HDMI-CEC được kết nổi.

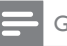

Ghi chú

Để tắt tiếng loa TV, chọn [Loa TV] > [Tắt].

### Chọn đầu ra loa bằng menu Tùy chọn Nêu chọn [EasyLink] hoặc [Tự khởi động EasyLink], truy cập vào menu Tùy chọn để

chuyển đổi âm thanh TV.

- Trong khi bạn xem TV, hãy nhần
  OPTIONS.
- 2 Chọn [Loa], sau đó nhân OK.
- 3 Chọn một trong các tùy chọn sau, sau đó nhần OK:
  - [TV]: Bật theo mặc định. Định luông âm thanh TV qua TV và thiết bị âm thanh HDMI-CEC được kết nồi cho đến khi thiết bị được kết nồi chuyển sang kiểm soát âm thanh hệ thống. Khi đó, âm thanh TV sẽ được định luông thông qua thiết bị được kết nổi.
  - [Bộ kh.đại]: Định luồng âm thanh thông qua thiết bị HDMI-CEC được kết nổi. Nếu chế độ âm thanh hệ thống không được bật trên thiết bị, âm thanh sẽ tiếp tục định luồng từ các loa của TV. Nếu [Tự khởi động EasyLink] đã được bật, TV sẽ nhắc thiết bị được kết nổi chuyển sang chế độ âm thanh hệ thống.

## Sử dụng khóa Kensington

Có một khe khóa an toàn Kensington ở mặt sau của TV.Tránh bị mất trộm bằng cách móc khóa Kensington từ khe này vào một vật thể cố định, như bàn nặng.

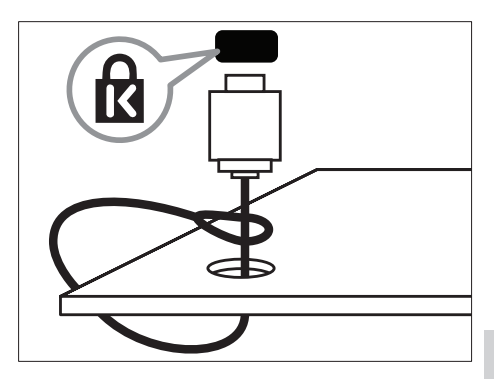

8 Thông tin sản phẩm

Thông tin sản phẩm có thể thay đổi mà không thông báo. Để biết thông tin chi tiết về sản phẩm, hãy vào www.philips.com/support.

## Hỗ trợ độ phân giải màn hình

### Định dạng máy vi tính

- Độ phân giải tần số làm tươi:
  - 640 x 480 60Hz
  - 800 × 600 60Hz
  - 1280 x 768 60Hz
  - 1360 x 768 60Hz
  - 1920 x 1080 60Hz (Chỉ dành cho full HD)

### Định dạng video

- Độ phân giải tần số làm tươi:
  - 480i 60Hz
  - 480p 60Hz
  - 576i 50Hz
  - 576p 50Hz
  - 720p 50Hz, 60Hz
  - 1080i 50Hz, 60Hz
  - 1080p 24Hz, 25Hz, 30Hz, 50Hz, 60Hz.

## Đa phương tiện

- Thiết bị lưu trữ được hỗ trợ: USB (Chỉ thiết bị lưu trữ FAT hoặc FAT 32 USB được hỗ trợ)
- Định dạng tập tin đa phương tiện được hỗ trợ:
  - Hình ảnh: JPEG
  - Âm thanh: MP3
  - Video: MPEG 2/MPEG 4, H.264
  - RMVB, Xvid

### Bộ tinh chỉnh/Bộ thu/Bộ truyền

- Đầu vào ăng-ten: 75 ohm coaxial (IEC75)
- Hệ TV: PAL B/G, I, D/K, SECAM B/G
- Phát lại video: NTSC, SECAM, PAL
- Băng tần: UHF, VHF

## Bộ điều khiển từ xa

- Loại: RC0
- Pin: 2 x AAA (loại LR03)

# Nguồn

- Nguồn điện: 220-240 V, 50-60 Hz
- Nguồn điện chờ: ≤ 0,5 W
- Nhiệt độ môi trường: 5 đến 40 độ C
- Tiêu thụ điện:
  - Dành cho 46PFL35x7:160 W
  - Dành cho 42PFL35x7: 140 W
  - Dành cho 32PFL35x7:90 W
  - Dành cho 42PFL30x7: 200 W
  - Dành cho 32PFL30x7: 160 W

# Giá treo TV được hỗ trợ

Để treo TV, hãy mua giá treo TV của Philips hoặc giá treo TV tương thích.

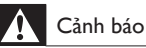

 Thực hiện theo hướng dẫn được cung cập cùng với giá treo TV.TP Vision Netherlands B.V. không chịu trách nhiệm cho việc gắn giá treo TV sai dẫn đền tai nạn, tồn thương cho người hoặc hư hỏng sản phẩm.

Trước khi treo tường, hãy thực hiện các bước sau:

- 1 Để ngăn chặn hư hỏng cho các cáp và đầu nồi, hãy chừa một khoảng trồng có khoảng cách ít nhất như sau từ mặt sau của TV.
  - Dành cho xxPFL35x7: 4,8 cm (1,9 inch)
  - Dành cho xxPFL30x7: 8,8 cm (3,5 inch)
- 2 Dành cho 42PFL35x7, 32PFL35x7 và xxPFL30x7:Vặn các đinh ốc màu bạc ra, sau đó tháo cổ.
  - Dành cho 42PFL35x7:

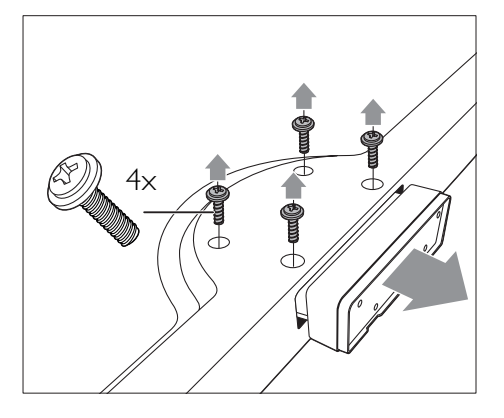

Dành cho 32PFL35x7:

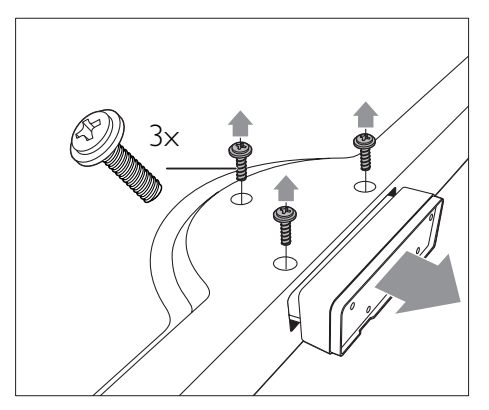

• Dành cho xxPFL30x7:

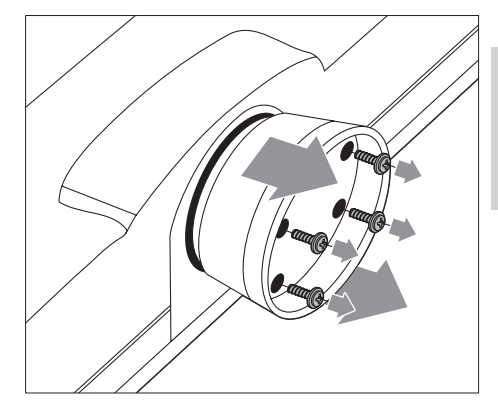

3 Đảm bảo các ốc vít gắn tường phải theo các thông số kỹ thuật sau:

| Kích cỡ<br>màn hình | Cường độ<br>bắt buộc | Bu-lông treo<br>tường bắt buộc |
|---------------------|----------------------|--------------------------------|
| (inch)              | (mm)                 |                                |
| 46                  | $400 \times 400$     | 4 x M6 (16 mm)                 |
| 42PFL35x7           | $400 \times 400$     | 4 x M6 (16 mm)                 |
| 42PFL30x7           | $400 \times 400$     | 4 x M6 (11 mm)                 |
| 32PFL35x7           | $200 \times 100$     | 4 x M4 (15 mm)                 |
| 32PFL30x7           | 200 × 200            | 4 x M6 (11 mm)                 |
|                     |                      |                                |

# 9 Xử lý sự cố

Phần này mô tả các vân đề thường gặp và cách khắc phục tương ứng.

# Các vân đề chung của TV

### Không bật được TV:

- Rút cáp điện khỏi ổ cắm. Chờ một phút rồi cắm lại.
- Kiểm tra để đảm bảo cáp được cắm chặt.

### Bộ điều khiển từ xa hoạt động không tốt:

- Kiểm tra để đảm bảo pin đã được lắp đặt đúng điện cực +/-.
- Thay pin cho bộ điều khiển từ xa nêu pin hết hoặc yêu điện.
- Lau chùi thầu kính cảm biên của bộ điều khiền từ xa và TV.

### Đèn chế độ chờ trên TV nhập nháy màu đỏ:

 Rút cáp điện khỏi ổ cắm. Chờ cho đền khi TV nguội rồi cắm lại cáp điện. Nều đèn vẫn nhập nháy đỏ, hãy liên hệ với Bộ phận Chăm sóc Khách hàng Philips.

### Bạn đã quên mã mở khóa tính năng khóa TV

• Nhập '8888'.

### Menu TV bị sai ngôn ngữ

• Thay đổi menu TV sang ngôn ngữ ưa thích của bạn.

### Khi chuyển TV sang bật/tắt/chờ, bạn nghe một tiếng tách trong khung TV:

 Không cần phải làm gì cả. Tiếng tách đó là sự co giãn bình thường của TV khi nóng lên hoặc lạnh xuông. Điều này không ảnh hưởng đến hiệu năng hoạt động.

### Không thể xóa biểu ngữ 'nhãn ghi chú điện tử' được hiển thị trên TV.

- Để xóa logo và hình ảnh, hãy đặt vị trí của TV sang gia đình.
  - 1. Nhần ♠. 2. Chọn [Thiết lập] > [Cài đặt TV] > [Sở thích] > [Vị trí].
  - 3. Chọn **[Gia đình]** và nhân **OK**.

# Các vấn đề về kênh TV

### Các kênh đã cài đặt trước đây không xuất hiện trong danh sách kênh:

 Kiểm tra để đảm bảo đã chọn đúng danh sách kênh.

# Không tìm thầy kênh kỹ thuật số nào khi lắp đặt:

 Kiểm tra xem TV có hỗ trợ DVB-T, DVB-T Lite hoặc DVB-C ở quốc gia của bạn hay không.

# Một số kênh không được tự động cài đặt trên TV của tôi:

 Trong quá trình cài đặt, hãy đảm bảo bạn chọn quốc gia nơi bạn đang cài đặt TV.

# Các vân đề về hình ảnh

### TV bật, nhưng không có hình ảnh:

- Kiểm tra để đảm bảo ăng-ten đã được kết nôi đúng với TV.
- Kiểm tra để đảm bảo đã chọn đúng thiết bị làm nguồn phát tín hiệu cho TV.

### Có âm thanh nhưng không có hình ảnh:

 Kiểm tra để đảm bảo đã cài đặt đúng cho hình ảnh.

### TV thu tín hiệu yêu từ kết nối ăng-ten:

- Kiểm tra để đảm bảo ăng-ten đã được kết nổi đúng với TV.
- Loa, thiết bị âm thanh không nối đất, đèn huỳnh quang, nhà cao tầng và các vật thể lớn khác làm giảm chất lượng thu tín hiệu. Nêu có thể, hãy cải thiện chất lượng thu tín hiệu bằng cách đổi hướng ăng-ten hoặc di chuyển các thiết bị ra xa TV.
- Nều chỉ tín hiệu của một kênh bị yêu, hãy tinh chỉnh kênh đó.

# Chất lượng hình ảnh kém từ các thiết bị kết nổi:

- Kiểm tra để đảm bảo thiết bị được kết nối phù hợp.
- Kiểm tra để đảm bảo đã cài đặt đúng cho hình ảnh.

### TV không lưu được các cài đặt hình ảnh:

 Kiểm tra xem vị trí TV có được đặt sang cài đặt gia đình không. Chế độ này cho bạn sự linh hoạt để thay đổi và lưu các cài đặt.

Hình ảnh không vừa khít màn hình; quá lớn hoặc quá nhỏ:

- Thử sử dụng một định dạng hình ảnh khác.
  Vị trí hình ảnh không đúng:
- Tín hiệu hình ảnh từ một số thiết bị có thể không vừa khít với màn hình. Kiểm tra nguồn phát tín hiệu của thiết bị.

# Các vân đề về âm thanh

### Có hình nhưng không có tiếng từ TV:

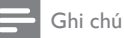

- Nêu không dò được tín hiệu âm thanh, thì TV sẽ tự động tắt nguồn phát âm thanh – đây không phải là lỗi kỹ thuật.
- Kiểm tra để đảm bảo cáp được kết nối đúng.
- Kiểm tra để đảm bảo âm lượng không chỉnh về 0.
- Kiểm tra để đảm bảo không bị tắt tiếng.

### Có hình ảnh nhưng chất lượng âm thanh kém:

 Kiểm tra để đảm bảo các cài đặt âm thanh phù hợp.

# Có hình ảnh nhưng âm thanh chỉ phát ra từ một loa:

 Kiểm tra xem cân bằng âm thanh có được đặt ở giữa không.

## Các vần đề về kết nối HDMI

### Các vân đề về thiết bị HDMI:

 Lưu ý rằng chức năng hỗ trợ HDCP (Bảo vệ Nội dung Kỹ thuật số Băng thông Rộng) có thể làm trễ thời gian mà TV cần để hiển thị các tín hiệu nhận được từ thiết bị HDMI.

- Nều TV không nhận được thiết bị HDMI và không hiển thị được hình ảnh, hãy chuyển qua một nguồn phát của thiết bị khác rồi chuyển trở lại.
- Nêu có sự ngắt quãng âm thanh, hãy kiểm tra để đảm bảo các cài đặt ngõ ra của thiết bị HDMI chính xác.
- Nếu sử dụng đầu chuyển HDMI-DVI hoặc cáp HDMI-DVI, hãy kiểm tra để đảm bảo cáp âm thanh phụ được kết nồi vào AUDIO IN (chỉ đầu cắm mini).

## Các vân đề về kết nối với máy vi tính

### Máy vi tính hiển thị lên TV không ổn định:

- Kiểm tra xem máy PC sử dụng độ phân giải được hỗ trợ và tần số làm tươi.
- Cài đặt định dạng hình ảnh TV thành chưa định tỷ lệ.

## Liên hệ với chúng tôi

Nêu bạn không thể khắc phục vẫn đề, hãy tham khảo Câu hỏi Thường Gặp về TV này tại www. philips.com/support.

Nêu vẫn không khắc phục được vẫn đề, vui lòng liên hệ với Bộ phận Chăm sóc Khách hàng của Philips tại quốc gia của bạn được liệt kê trong hướng dẫn sử dụng này.

### Cảnh báo

 Không tự mình cô sửa chữa TV. Làm như vậy có thể gây tổn thương nghiêm trọng, hư hỏng không thể sửa được hoặc làm mất quyền bảo hành cho TV.

### Ghi chú

 Ghi lại kiểu và sô sê-ri của TV trước khi liên hệ với Philips. Các sô này nằm ở mặt sau và trên bao bì của TV.

# 10 Từ mục

# Ð

| địa điểm, nhà hoặc cửa hàng | 21 |
|-----------------------------|----|
| điều khiển                  | 7  |
| định dạng hình ảnh          | 14 |
| đổi tên kênh                | 24 |

## Ð

| đa phương tiện               | 19 |
|------------------------------|----|
| đa phương tiện, phát tập tin | 19 |
| đặc tính kỹ thuật            | 30 |

# Â

| âm bíp phím         | 22 |
|---------------------|----|
| âm lượng            | 11 |
| âm thanh thông minh | 15 |

# В

## bảo vệ môi trường

| ngưng sử dụng        | 5  |
|----------------------|----|
| sinh thái học        | 22 |
| tái chế              | 5  |
| trong khi bạn xem TV | 6  |
| bộ hẹn giờ ngủ       | 17 |
| bồ trí TV            | 21 |
|                      |    |

# C

| cai dạt                 |    |
|-------------------------|----|
| cài đặt kênh            |    |
| cài đặt kênh (thủ công) | 23 |
| cài đặt kênh (tự động)  | 23 |
| cài đặt                 |    |
| âm thanh                | 15 |
| hình ảnh                | 13 |
| hỗ trợ                  | 13 |
| cài đặt âm thanh        | 15 |
| cài đặt gốc             | 22 |
| cài đặt hình ảnh        | 13 |
| cài đặt lại TV          | 23 |

| chế độ chờ      | 9  |
|-----------------|----|
| chế độ cửa hàng | 21 |
| chế độ gia đình | 21 |

### D

| _                        |    |
|--------------------------|----|
| danh sách ưa thích, thêm | 16 |
| demo                     | 22 |
|                          |    |

## Ε

| EasyLink  |   |   |
|-----------|---|---|
| kích hoạt | 2 | 8 |
|           |   |   |

# H

| hiểr | thị, hình nền  | 19 |
|------|----------------|----|
| hình | ảnh thông minh | 13 |

## Κ

| kênh                      |    |
|---------------------------|----|
| ẩn hoặc bỏ ẩn             | 16 |
| bô trí lại                | 24 |
| cài đặt (thủ công)        | 23 |
| cài đặt (tự động)         | 23 |
| chuyển                    | 9  |
| đổi tên                   | 24 |
| mục ưa thích              | 16 |
| sắp xếp lại               | 24 |
| kênh analog               |    |
| thay đổi ngôn ngữ         | 18 |
| tinh chỉnh                | 24 |
| kênh kỹ thuật số          |    |
| phu đe                    | 18 |
| thay đổi ngôn ngữ         | 18 |
| kênh, tinh chỉnh (analog) | 24 |
| kêt nôi                   |    |
| kết nối, PC               | 27 |
| kết nối, USB              | 19 |
| khóa kensington           | 29 |
| khóa trẻ em               | 17 |
|                           |    |

## Μ

| màn | hình | chờ  |
|-----|------|------|
| man |      | CIIO |

# Ν

| ngôn ngữ          |    |
|-------------------|----|
| âm thanh          | 18 |
| menu              | 18 |
| phu đe            | 18 |
| ngôn ngữ âm thanh | 18 |
| nguồn             | 30 |

## Ρ

| PC, độ phân giải hiển thị | 30 |
|---------------------------|----|
| phu đe                    | 18 |

# S

| 5                        |    |
|--------------------------|----|
| sắp xếp lại kênh         | 24 |
| Scenea, bật              | 19 |
| Scenea, xem màn hình chờ | 19 |

# Т

| tái chế       | 5  |
|---------------|----|
| teletext      |    |
| các trang phụ | 16 |
| màn hình kép  | 15 |
| mở rộng       | 15 |
| teletext 1.5  | 16 |
| thiết bị      |    |
| thêm          | 12 |
| xem           | 10 |

# X

xử lý sự cố

32

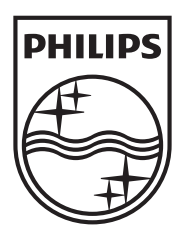

Specifications are subject to change without notice © 2012 TPVision Netherlands B.V. All rights reserved.

Document order number: 00000000000

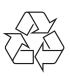